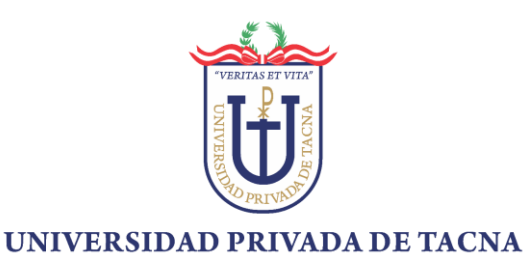

OFICINA DE TECNOLOGÍAS DE INFORMACIÓN

INTRANET 2025

# SISTEMA DE

# MATRÍCULA WEB Estudiante

# Manual de Usuario

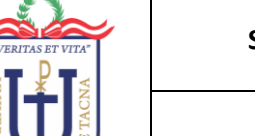

# TABLA DE CONTENIDOS

| I.      | INFORMACIÓN GENERAL                                                                                                    | 4       |
|---------|----------------------------------------------------------------------------------------------------|---------|
| 1       | Descripción del Producto                                                                                                    | 4       |
| 2       | Características Principales                                                                                                    | 4       |
| 3       | Beneficios                                                                                                    | 4       |
| 4       | . Como funciona con otros sistemas                                                                                                    | 4       |
| II.     | EMPEZANDO                                                                                                    | 4       |
| 1       | . Pre-requisitos para usar el sistema                                                                                                    | 4       |
| 2       | Instalación y configuración de la información                                                                                                 | 4       |
| 3       | Pasos para que el usuario empiece a usar el sistema rápidamente                                                                               | 5       |
|         | Acceso al SISTEMA                                                                                                    | 5       |
|         | Acceder a la INTRANET                                                                                                    | 5       |
| III.    | PROCESOS                                                                                                    | 6       |
| 1       | . Registrar Matrícula                                                                                                    | 6       |
|         | PASO 1: MIS CURSOS                                                                                                    | .0      |
|         | PASO 2: MIS HORARIOS                                                                                                    | .3      |
|         | PASO 3: MIS CUOTAS                                                                                                    | .7      |
|         | PASO 4: MI MATRÍCULA                                                                                                    | .9      |
| 2       | Activar PRONTO PAGO 2                                                                                                    | 25      |
| 3       | Anular PRONTO PAGO                                                                                                    | 26      |
| IV.     | SOLUCIÓN DE PROBLEMAS2                                                                                                    | 28      |
| 1       | No se muestra la escuela, carrera, ciclo o curso en las vistas de proceso de                                                                  |         |
| m       | atrícula2                                                                                                    | 8       |
| 2       | No se visualizan los porcentajes de avance2                                                                                                   | 8       |
| V.      | PREGUNTAS FRECUENTES (FAQs)                                                                                                    | 28      |
| 1       | ¿Cómo actualizo la información del progreso de los requisitos de la matrícula?<br>28                                                          |         |
| 2<br>Ia | Se debe esperar a la siguiente actualización para ver reflejado los cambios en و Se debe esperar a la siguiente<br>1 opción de mantenimiento? | 1<br>28 |
| VI.     | <b>SOPORTE</b>                                                                                                    | 28      |

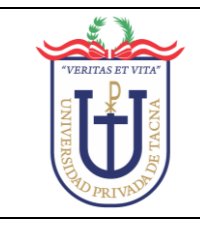

# FICHA DEL DOCUMENTO

|            | CONTROL DE                             | VERSIONES                                      |         |
|------------|----------------------------------------|------------------------------------------------|---------|
| FECHA      | REVISIÓN                               | AUTOR                                          | VERSIÓN |
| 16/06/2025 | Dra. Martha Judith Paredes<br>Vignola  | Oficina de Tecnología de<br>Información        | 4.1     |
| 24/02/2025 | Mag. Tito Fernando Ale Nieto           | Ing. Roberto Alejandro<br>Muñante Lambruschini | 4.0     |
| 06/09/2020 | Ing. Marco Antonio Coloma<br>Yunganina | Oficina de Tecnologías de la<br>Información    | 3.1     |

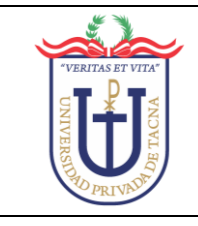

### I. INFORMACIÓN GENERAL

#### 1. Descripción del Producto

El sistema de matrícula web, permite que el estudiante pueda, registrar su matrícula, aplicar y anular el pronto pago.

#### 2. Características Principales

- Registrar matrícula en el sistema.
- Aplicar el pronto pago.
- Anular el pronto pago.

#### 3. Beneficios

- Comodidad y accesibilidad desde cualquier lugar y dispositivo.
- Rapidez y eficiencia del proceso.
- Reducción de costos y la seguridad en la gestión de datos.
- Prevención de errores y demoras en el proceso de matrícula que generen incomodad en los estudiantes.

#### 4. Como funciona con otros sistemas

La información que se muestra depende de la información registrada por las escuelas en los siguientes módulos:

- Módulo de Carga Horaria
- Módulo de Horarios
- Módulo de Matrícula (sub módulo de Topes de sección)
- Módulo de Pensiones (Valor de Créditos y Costo del Curso)
- Módulo de Cobranzas (Habilitación del Semestre Académico)

#### **II. EMPEZANDO**

#### 1. Pre-requisitos para usar el sistema

- Conexión a la intranet de la Universidad Privada de Tacna.
- Navegador Web con soporte de HTML5.

#### 2. Instalación y configuración de la información

Este módulo no requiere instalación porque se encuentra dentro de la INTRANET de la Universidad Privada de Tacna.

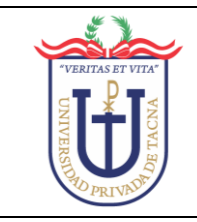

#### 3. Pasos para que el usuario empiece a usar el sistema rápidamente

#### Acceso al SISTEMA

Ingresar al portal web de la Universidad Privada de Tacna y seleccionar la opción INTRANET:

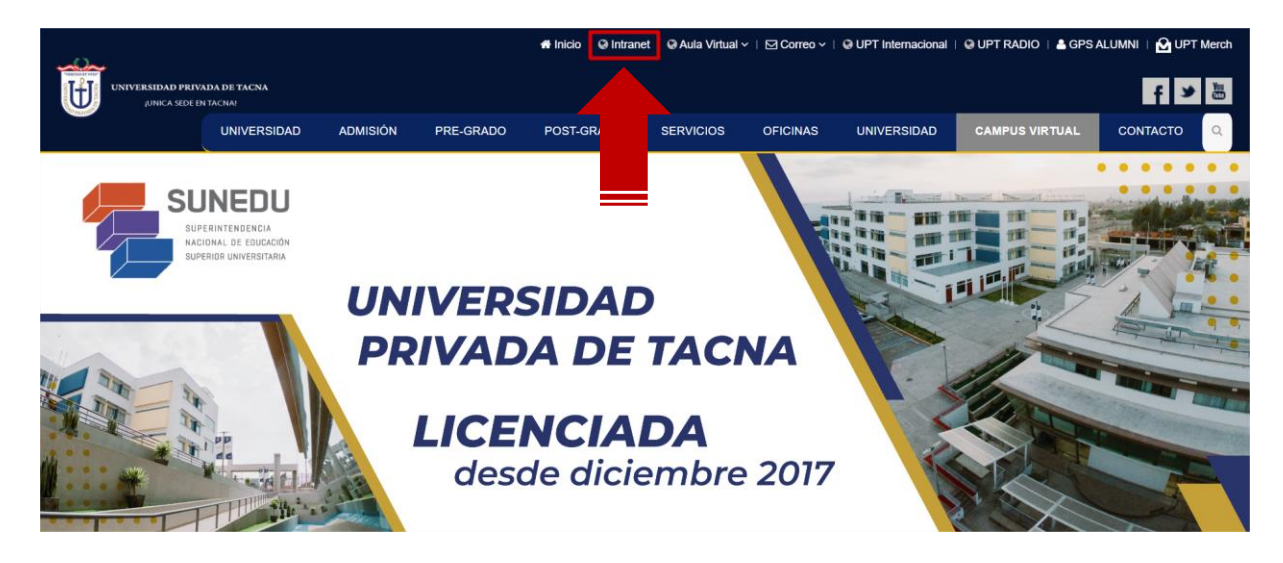

#### Acceder a la INTRANET

Ubicarse en la Opción Académico, en CÓDIGO se ingresa el código de estudiante, en CONTRASEÑA los 6 dígitos numéricos, en IMAGEN digitar el número que aparece en el rectángulo de color negro, finalmente, clic en ENVIAR.

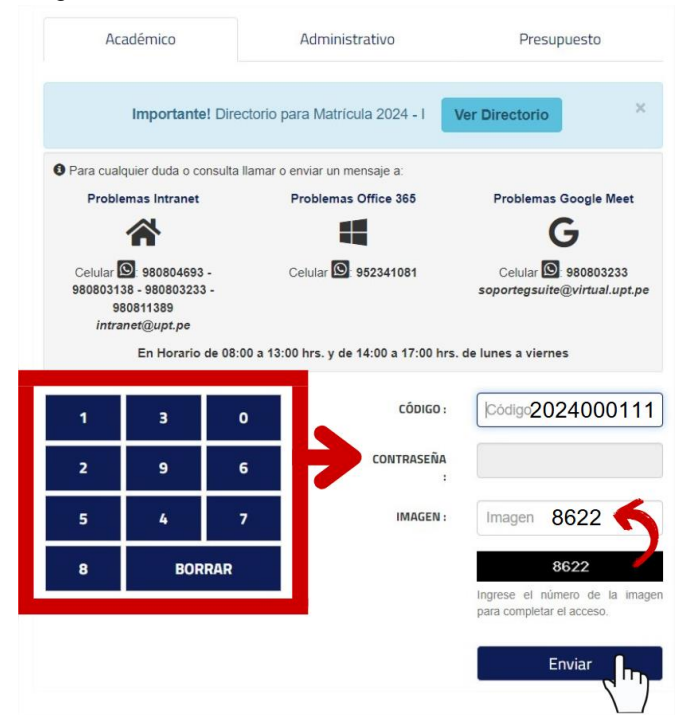

**IMPORTANTE**: En el caso de NO RECORDAR la contraseña o te aparece el mensaje CÓDIGO BLOQUEADO, por favor, comunicarse con los números de los soportes encargados.

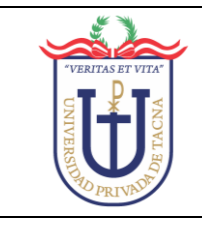

### **III. PROCESOS**

#### 1. Registrar Matrícula

A. Al ingresar al intranet, se mostrarán múltiples opciones, buscar y hacer clic en la opción **ACADÉMICO**:

| Net.UPT.edu.pe                                         | 4                                      | Usuario:                                                            | APELLIDOS Y NOMBRES                       | ESTUDIANTE                     |                             |                          |
|--------------------------------------------------------|----------------------------------------|---------------------------------------------------------------------|-------------------------------------------|--------------------------------|-----------------------------|--------------------------|
| > Inicio                                               |                                        |                                                                     |                                           |                                |                             |                          |
| > ACADÉMICO                                            |                                        | 🗘 a Net.UPT.edu.                                                    | . <b>pe</b> versión 1.5 b                 | y Of. Tecnologías              | i de la Inform              | ación                    |
| > Office365@Edu                                        |                                        |                                                                     |                                           |                                |                             |                          |
| > ELECCIONES                                           | INFORMACIÓN                            | I                                                                   |                                           |                                |                             |                          |
| > PASARELA                                             | ¿Tienes problem<br>¿Tienes problem     | nas con la Intranet? , entonces (<br>nas con tu cuenta de Correo In | escríbenos a intran<br>stitucional Live@I | et@upt.pe en<br>Edu? , entonce | viando tu co<br>s escríbeno | ódigo ι<br>s a <b>so</b> |
| > Alumno                                               | ¿Tienes problem                        | nas con tu cuenta de Google? ,                                      | entonces escríbeno                        | s a soportegs                  | uite@virtu                  | al.up                    |
| > Aula Virtual                                         |                                        |                                                                     |                                           |                                |                             |                          |
| > GPS ALUMNI                                           | Su cuenta de corr                      | reo personal es: correopersona                                      | l@gmail.com                               | 🖬 Cambiar B                    | Email                       |                          |
| <ul> <li>Comprobantes</li> <li>Electrónicos</li> </ul> | Seleccione el boto                     | ón si desea cambiar su contraseñ                                    | ia de la Intranet:                        | 🔓 Cambiar (                    | Contraseña                  |                          |
| > Biblioteca                                           | ÚLTIMOS ACC                            | ESOS                                                                |                                           |                                |                             |                          |
| > Seguro<br>Estudiantil                                | Lunes 7 Julio del<br>Lunes 7 Julio del | 2025 2:58PM - 3:09PM<br>2025 2:57PM -                               |                                           |                                |                             |                          |
| > Recorrido de<br>Buses                                | Lunes 7 Julio del<br>Lunes 7 Julio del | 2025 2:46PM - 2:57PM<br>2025 2:16PM -                               |                                           |                                |                             |                          |
| > Reglamento y<br>Directivas                           | INFORMACIÓ                             | N ECONÓMICA                                                         |                                           |                                |                             |                          |
| > Becas y                                              | Nro                                    | Descripción                                                         | Monto                                     | Ver                            | ice                         |                          |
| Subvenciones                                           |                                        |                                                                     | N                                         | o tiene deuda l                | hasta la fecl               | ha                       |
| ,                                                      | Deuda Libro:<br>No tiene deuda de      | e libro hasta la fecha                                              |                                           |                                |                             |                          |

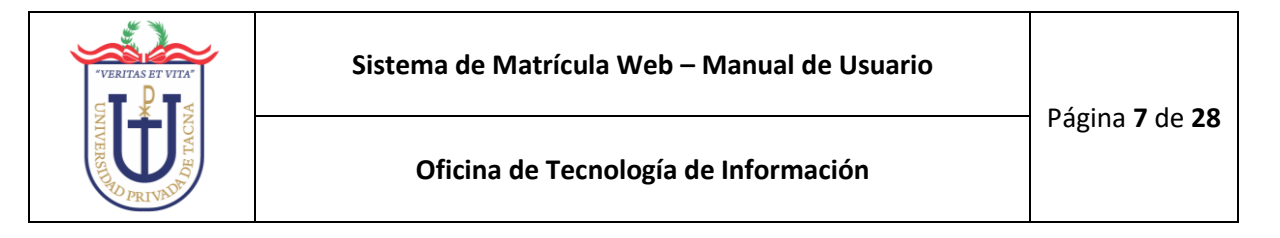

B. Se apertura una nueva pestaña en el navegador, seleccionar la opción del Módulo **MATRÍCULA WEB**:

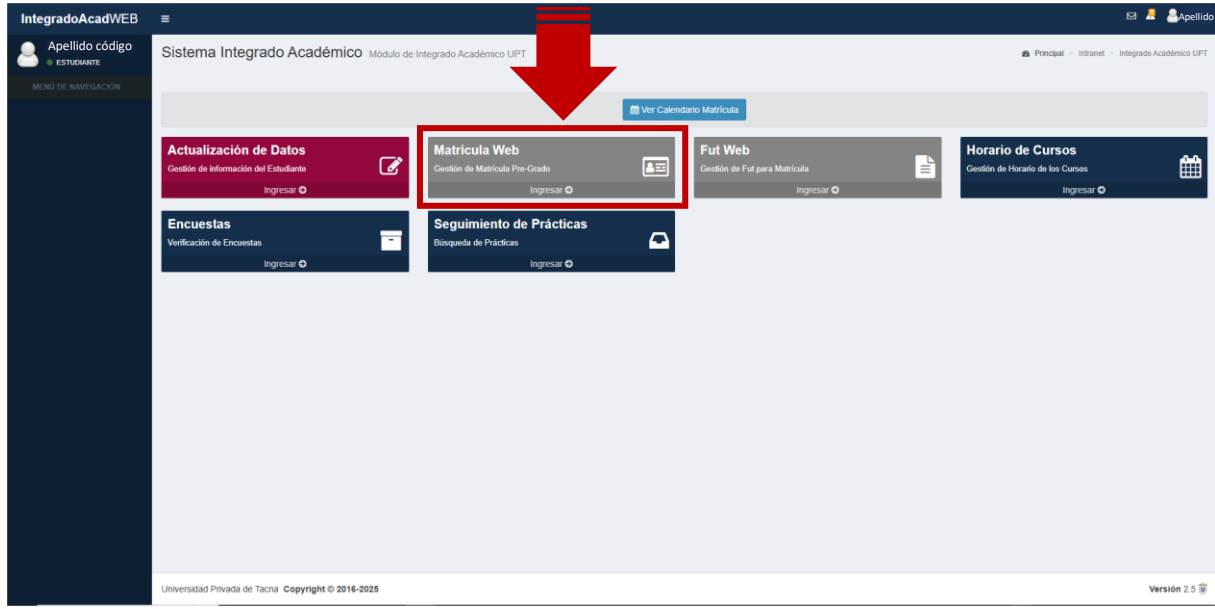

C. Muestra una ventana con el listado de los semestres, **Seleccionar** el semestre actual para la matrícula:

| SELECCIONA | R SEMESTRE                         |        |             |
|------------|------------------------------------|--------|-------------|
|            |                                    | Buscar |             |
| SEMESTRE 🔶 | OBSERVACIÓN                        | \$     | OPERACIÓN   |
| 2025-11    | CALENDARIO ACADÉMICO 2025-II (REGU | LARES) | Seleccionar |
| 2025-I     | CALENDARIO ACADÉMICO 2025-I (REGU  | LARES) | Seleccionar |
|            |                                    |        |             |

#### NOTA:

REGULARES: Se refiere a la matrícula para las Facultades: FADE, FAING, FAEDCOH, FAU y FACEM.

FACSA: Se refiere a la matrícula para la Facultad de Ciencias de la Salud.

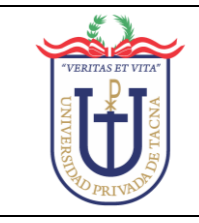

D. Aparece una ventana informativa que indica el **TIEMPO** para el **PROCESO DE MATRÍCULA**:

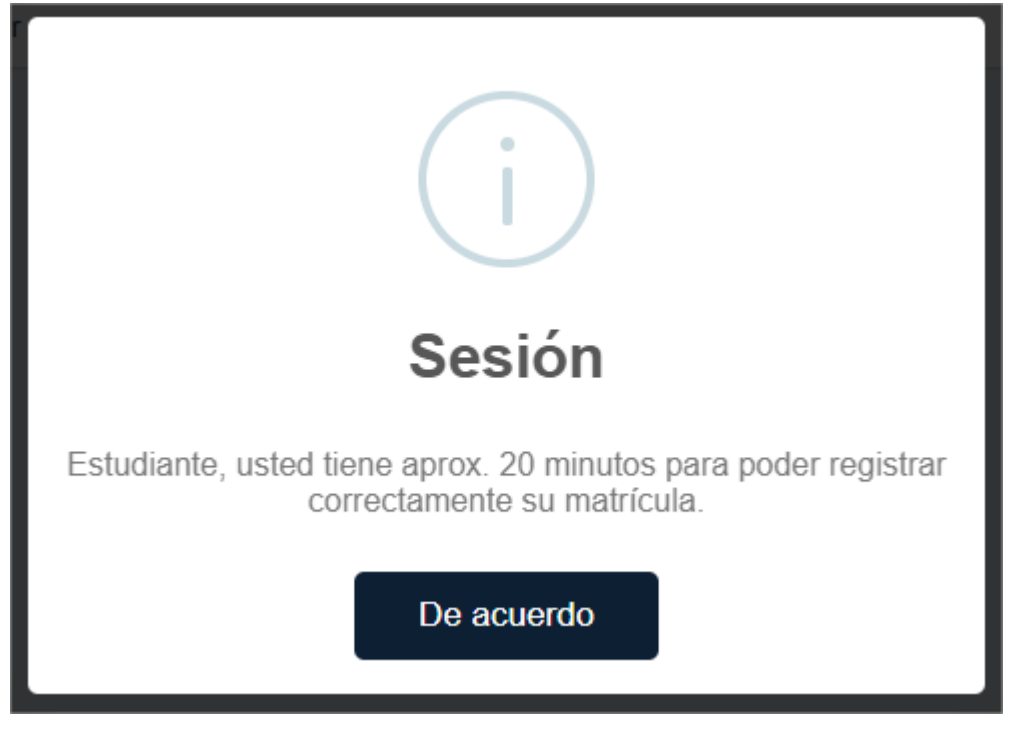

E. Se despliega el sistema académico:

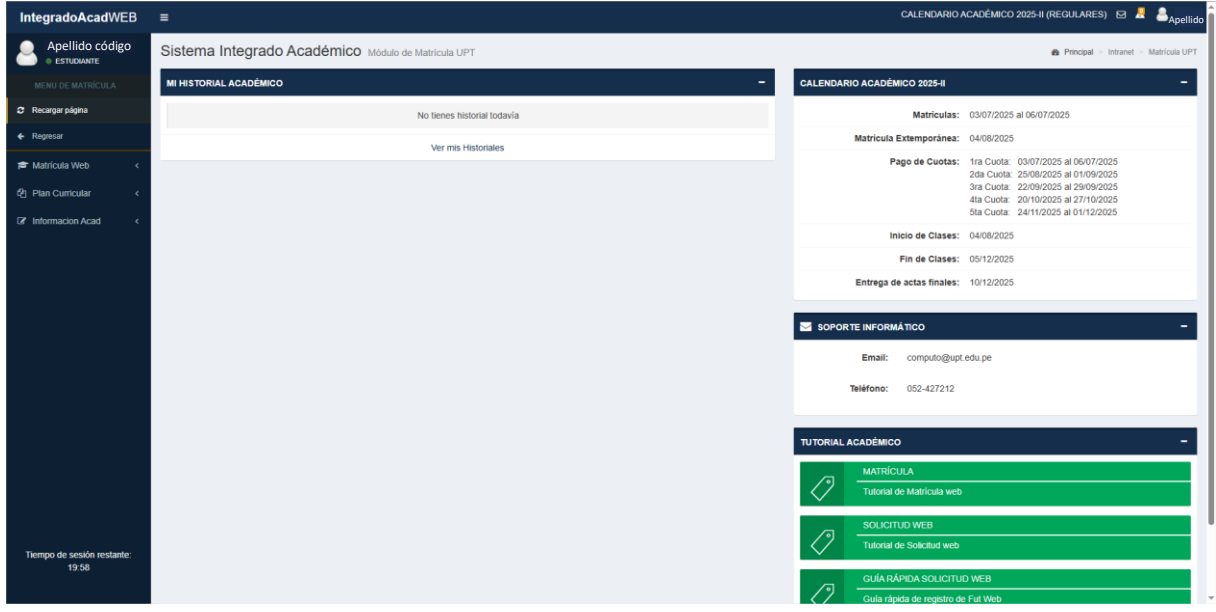

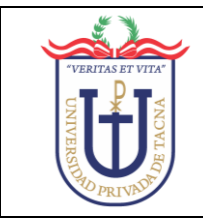

F. En las opciones del lado izquierdo, seleccionar MATRÍCULA WEB Y luego hacer clic en MATRÍCULA:

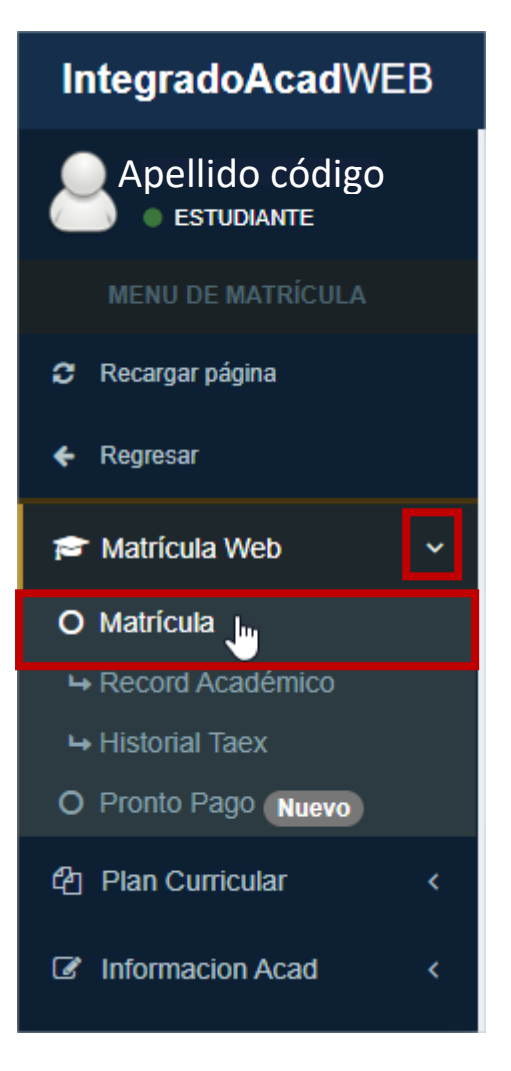

G. Muestra los pasos a seguir para el registro de la matrícula:

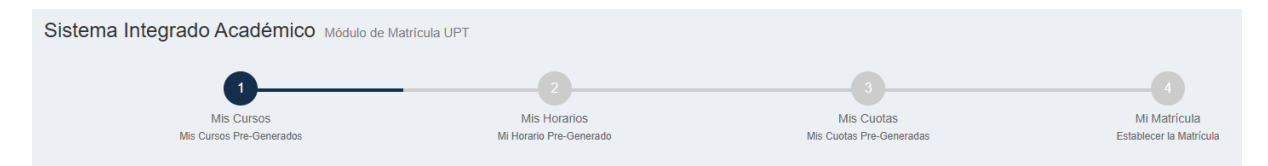

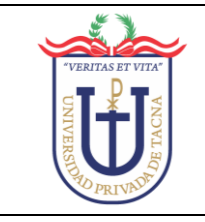

#### PASO 1: MIS CURSOS

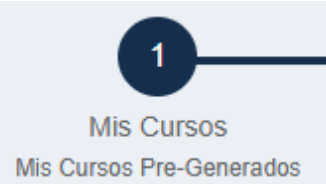

Visualiza los cursos en los que, se puede matricular:

| _   |           |                |                                                                                                    |                                                                                 |                            |                                          |                            |                          |                                        |                           |                                              |
|-----|-----------|----------------|----------------------------------------------------------------------------------------------------|---------------------------------------------------------------------------------|----------------------------|------------------------------------------|----------------------------|--------------------------|----------------------------------------|---------------------------|----------------------------------------------|
| Pa  | so 1 -    | Mis Curso      | DS .                                                                                                    |                                                                                 |                            |                                          |                            |                          |                                        |                           |                                              |
|     | En esta   | a vista podrá  | s visualizar, los cursos <b>pendientes</b> por llevar, el <b>historial</b> de los curso<br>visualizar si tienes un <b>cruce</b> de ho | os que has llevado durante los <b>sen</b><br>rario. Cualquier duda que tengas e | nestres aca<br>n este paso | démico que te ha<br>o, haz clic sobre lo | as matricula<br>os botones | ado, así co<br>que tenga | omo también el ho<br>an este icono 👔 , | orario de los cu<br>AYUDA | rsos agregados previamente, para que puedas  |
| MIS | CURS      | DS - PRE M     | ATRICULA                                                                                                    |                                                                                 |                            |                                          |                            |                          |                                        |                           |                                              |
| с   | JRSOS     | PENDIENTE      | S CURSOS TAEX Nurvo                                                                                                    |                                                                                 |                            |                                          |                            |                          |                                        | i AYUDA                   | CRÉDITOS PARA EGRESAR i AYUDA                |
|     | SEL       | CÓDIGO         | ASIGNATURA                                                                                                    | TIPO                                                                            | SECCIÓN                    | DISPONIBILIDAD                           | CRÉDITO                    | CICLO                    | PRE-REQUISITO                          | ESTADO                    | 208 - 0 = 208<br>CRÉDITOS ELECTIVOS          |
| •   |           | EG-161         | COMUNICACIÓN I<br>Docente: -                                                                                                    | Oblig.                                                                          |                            |                                          | 4                          | 1                        | Ninguno                                | - 7                       | 12 - 0 = 12                                  |
| •   |           | EG-162         | MATEMÁTICA BÁSICA<br>Docente: -                                                                                                    | Oblig.                                                                          |                            |                                          | 4                          | 1                        | Ninguno                                | ~ ~                       | TOTAL CRÉDITOS ACADÉMICOS                    |
| •   |           | EG-163         | ECOLOGÍA Y DESARROLLO SOSTENIBLE<br>Docente: -                                                                                        | Oblig.                                                                          |                            |                                          | 3                          | 1                        | Ninguno                                | - 7                       | CRÉDITOS EXTRACURRICULARES                   |
| •   |           | EG-164         | DESARROLLO DE COMPETENCIAS DIGITALES<br>Docente: -                                                                                    | Oblig.                                                                          |                            |                                          | 3                          | 1                        | Ninguno                                | - 7                       | 2 - 0 = 2<br>CRÉDITOS PRACTICAS<br>0 - 0 = 0 |
| •   |           | EG-165         | ESTRATEGIAS PARA EL APRENDIZAJE AUTÓNOMO<br>Docente: -                                                                                | Oblig.                                                                          |                            |                                          | 3                          | 1                        | Ninguno                                | - 7                       | TOTAL CRÉDITOS PARA EGRESAR                  |
| •   |           | EG-166         | HISTORIA DE LA EDUCACIÓN EN EL PERÚ Y EL MUNDO<br>Docente: -                                                                          | Oblig.                                                                          |                            |                                          | 4                          | 1                        | Ninguno                                | ~                         | 222 - 0 = 222                                |
|     |           |                |                                                                                                    |                                                                                 | Total de Créc              | itos Seleccionados:                      | 0                          |                          |                                        |                           | UBICACIÓN ACADÉMICA(INICIO) 1                |
| 0   | SERVAC    | IÓN            |                                                                                                    |                                                                                 |                            |                                          |                            |                          |                                        |                           |                                              |
| ·   | Ingresant | e              |                                                                                                    |                                                                                 |                            |                                          |                            |                          |                                        |                           | UBICACION ACADEMICA(MATRICULA)               |
| -   | La Matrio | cula Web no pe | rmitirá la exoneración de cursos por FUT WEB. Si desea realizar esta opción debe                                                      | rá matricularse personalmente con el Dir                                        | ector de su E              | icuela.                                  |                            |                          |                                        |                           | MI PROMEDIO PONDERADO 0.00                   |
|     |           |                | + Agi                                                                                                    | regar Curso(s) Pendiente(s)                                                     |                            |                                          |                            |                          |                                        |                           |                                              |

Al seleccionar cada curso, nos muestra la sección y cantidad de cupos disponibles:

| Paso  | 1-1    | Mis Curso     | 05                                                                                       |                                            |                  |                      |              |             |                          |                 |                                         |         |
|-------|--------|---------------|------------------------------------------------------------------------------------------|--------------------------------------------|------------------|----------------------|--------------|-------------|--------------------------|-----------------|-----------------------------------------|---------|
| E     | n esta | ı vista podrá | s visualizar, les cursos pendientes por llevar, el historial de los cu                   | nsos que has llevado durante os ser        | nestres aca      | idémice que te ha    | is matricula | ado, así co | omo también el <b>ho</b> | rario de los cu | rsos agregados previamente, para que pu | uedas   |
|       |        |               | visualizar si tienes un <b>cruce</b> de                                                  | norano. Cualquier duda que terbas e        | en este past     | o, naz e e sobre io  | is botones   | que tenga   |                          | YUDA            |                                         |         |
| MIS C | URSC   | S - PRE       | ATRÍCULA                                                                                 |                                            |                  |                      |              |             |                          |                 |                                         |         |
| CUR   | sos    |               | ES CURSOS TAEX Nuevo                                                                     |                                            |                  | +                    |              |             |                          | i AYUDA         | CRÉDITOS PARA EGRESAR                   | i AYUDA |
|       | EL     | CÓDIGO        | ASIGNATURA                                                                               | TIPO                                       | SECCIÓN          | DISPONIBILIDAD       | CRÉDITO      | CICLO       | PRE-REQUISITO            | ESTADO          | CRÉDITOS OBLIGATORIOS                   | = 208   |
| +     |        | EG-161        | COMUNICACIÓN I<br>Docente: GILBER CHURA QUISPE                                           | Oblg.                                      | Av<br>Tope: 30   | Disponibilidad 24    | 4            | 1           | Ninguno                  | -               | CRÉDITOS ELECTIVOS                      | = 12    |
| •     |        | EG-162        | MATEMÁTICA BÁSICA<br>Docente: LUZ BELINDA APAZA MENESES                                  | Oblig.                                     | A♥<br>Tope: 30   | Disponibilidad 24    | 4            | 1           | Ninguno                  | -               | TOTAL CRÉDITOS ACADÉMICOS               | = 220   |
| •     |        | EG-163        | ECOLOGÍA Y DESARROLLO SOSTENIBLE<br>Docente: ANABEL DEL ROSARIO CRISOSTO FUSTER          | Oblig.                                     | A V<br>Tope: 30  | Disponibilidad 24    | 3            | 1           | Ninguno                  |                 | CRÉDITOS EXTRACURRICULARES              |         |
| *     |        | EG-164        | DESARROLLO DE COMPETENCIAS DIGITALES<br>Docente: JUAN QUINTEROS ESCOBAR                  | Oblig.                                     | A♥<br>Tope: 30   | Disponibilidad 24    | 3            | 1           | Ninguno                  | -               | CRÉDITOS PRACTICAS                      | = 2     |
| •     |        | EG-165        | ESTRATEGIAS PARA EL APRENDIZAJE AUTÓNOMO<br>Docente: JUANA DEL CARMEN BEDOYA CHANOVE     | Oblig.                                     | A♥<br>Tope: 30   | Disponibilidad 24    | 3            | 1           | Ninguno                  | ~               | TOTAL CRÉDITOS PARA EGRESAR             |         |
| +     |        | EG-166        | HISTORIA DE LA EDUCACIÓN EN EL PERÚ Y EL MUNDO<br>Docente: JULIO TEOFILO CARRASCO ROSADO | Oblig.                                     | _A ♥<br>Tope: 30 | Disponibilidad 24    | 4            | 1           | Ninguno                  | -               | 222 - 0                                 | - 222   |
|       |        |               |                                                                                          |                                            | Total de Créd    | litos Seleccionados: | 21           |             |                          |                 | UBICACIÓN ACADÉMICA(INICIO)             | 1       |
| OBSE  | RVACI  | ÓN<br>9       |                                                                                          |                                            |                  |                      |              |             |                          |                 | UBICACIÓN ACADÉMICA(MATRÍCULA)          | 1       |
| • La  | Matric | ula Web no pe | rmitirá la exoneración de cursos por FUT WEB. Si desea realizar esta opción de           | eberá matricularse personalmente con el Di | ector de su Es   | scuela.              |              |             |                          |                 | MI PROMEDIO PONDERADO                   | 0.00    |
|       |        |               | +/                                                                                       | Agregar Curso(s) Pendiente(s)              |                  |                      |              |             |                          |                 | MAX. CRÉDITOS AUTORIZADOS               | 24      |

Presionar el botón +AGREGAR CURSO(S) PENDIENTE(S)

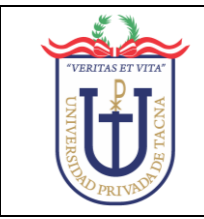

Muestra la ventana de confirmación de los cursos agregados, clic en **CORRECTO** 

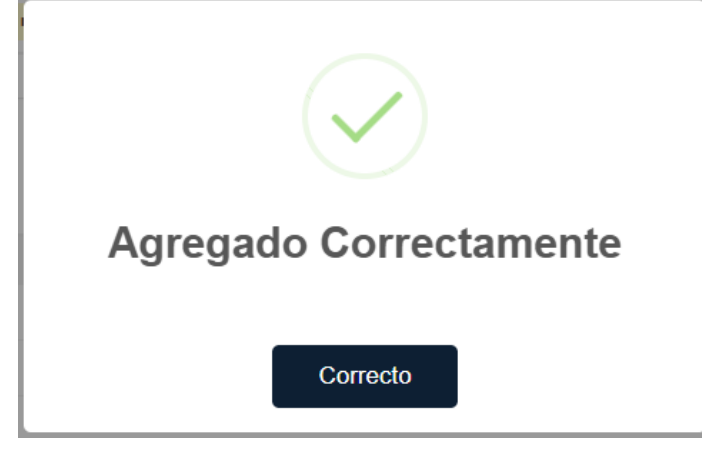

Si, cuando SELECCIONA el CURSO, le aparece el mensaje TOPE SECCIÓN, clic en OK:

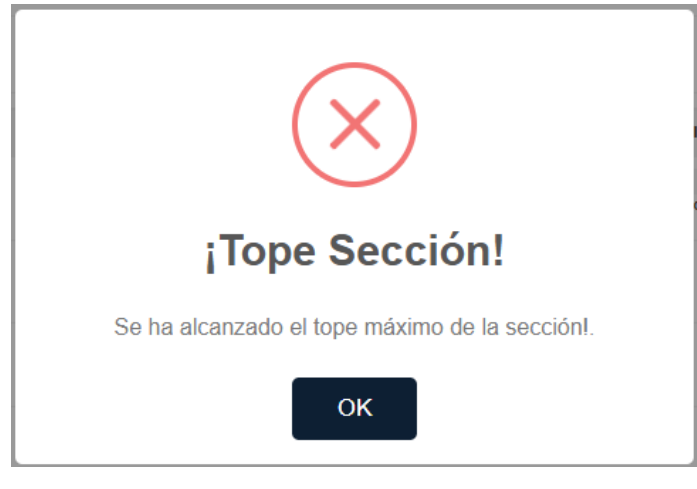

Seleccione en la lista desplegable y CAMBIE DE SECCIÓN:

| MIS | CURS | OS - PRE MA | RÍCULA                                                  |        |                |                     |         |       |               |         |
|-----|------|-------------|---------------------------------------------------------|--------|----------------|---------------------|---------|-------|---------------|---------|
| CU  | RSOS | PENDIENTES  | CURSOS TAEX Neevo                                       |        |                |                     |         |       |               | i AYUDA |
|     | SEL  | CÓDIGO      | ASIGNATURA                                              | TIPO   | SECCIÓN        | DISPONIBILIDAD      | CRÉDITO | CICLO | PRE-REQUISITO | ESTADO  |
| *   |      | EG-171      | DOMUNICACIÓN I<br>Dorente: MARCELINA MARIA CAPIA TICONA | Oblig. |                | Tope Alcanzado      | 4       | 1     | Ninguno       |         |
| •   |      | EG-172      | MATEMÁTICA BÁSICA<br>Jocente: -                         | Oblig. | B<br>D         |                     | 4       | 1     | Ninguno       |         |
| •   |      | EG-173      | ESTRATEGIAS PARA EL APRENDIZAJE AUTÓNOMO<br>Docente: -  | Oblig. |                |                     | 3       | 1     | Ninguno       |         |
| •   |      | EG-174      | DESARROLLO PERSONAL Y LIDERAZGO<br>Docente: -           | Oblig. |                |                     | 3       | 1     | Ninguno       | -       |
| •   |      | EG-175      | DESARROLLO DE COMPETENCIAS DIGITALES<br>Docente: -      | Oblig. |                |                     | 3       | 1     | Ninguno       |         |
| •   |      | DEE-176     | SIOLOGÍA GENERAL<br>Jocente: -                          | Oblig. |                |                     | 3       | 1     | Ninguno       |         |
| •   |      | DEE-177     | PSICOLOGÍA GENERAL<br>Jocente: -                        | Oblig. |                |                     | 3       | 1     | Ninguno       | *       |
|     |      |             |                                                         |        | Total de Crédi | itos Seleccionados: | 0       |       |               |         |

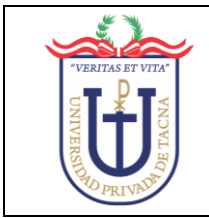

Los cursos seleccionados se agregan en la siguiente sección:

| URSOS PE     | NDIENTES      | CURSOS TAEX Nuevo                                           |                                                  |                |                |           |         |       |              | i AYUDA         | CRÉDITOS PARA EGRESAR                                              | i AYUD     |
|--------------|---------------|-------------------------------------------------------------|--------------------------------------------------|----------------|----------------|-----------|---------|-------|--------------|-----------------|--------------------------------------------------------------------|------------|
| SEL CÓ       | DIGO ASIO     | GNATURA                                                     |                                                  | TIPO SE        | CCIÓN DISPOI   | NIBILIDAD | CRÉDITO | CICLO | PRE-REQUIS   | ITO ESTADO      | 208 - 0                                                            | = 208      |
|              |               |                                                             | No tiene ningun curso por llevar.                |                |                |           |         |       |              |                 | 12 - 0                                                             | = 12       |
| BSERVACIÓN   |               |                                                             |                                                  |                |                |           |         |       |              |                 |                                                                    |            |
| Ingresante   |               |                                                             |                                                  |                |                |           |         |       |              |                 | TOTAL CRÉDITOS ACADÉMICOS                                          | - 220      |
| La Matrícula | Web no permit | irá la exoneración de cursos por FUT WEB. Si desea realizar | esta opción deberá matricularse personalmente co | on el Director | de su Escuela. |           |         |       |              |                 |                                                                    |            |
|              |               |                                                             |                                                  |                |                |           |         |       |              |                 | CRÉDITOS EXTRACURRICULARES<br>2 - 0<br>CRÉDITOS PRACTICAS<br>0 - 0 | - 2<br>- 0 |
| RSOS PRE-G   | ENERADOS      |                                                             | POSTUTE                                          |                | 6500IÓN        |           | opéniro | 0010  | 507100       | i AYUDA         | TOTAL CRÉDITOS PARA EGRESAR                                        |            |
| QUITAR       | EG-161        | COMUNICACIÓN I                                              | GILBER CHURA QUISPE                              |                | A              | No        | 4       | 1     |              | Pre-Matriculado | 222 - 0                                                            | = 222      |
|              | EG-162        | MATEMÁTICA BÁSICA                                           | LUZ BELINDA APAZA MENESES                        |                | A              | No        | 4       | 1     |              | Pre-Matriculado | UBICACIÓN ACADÉMICA(INICIO)                                        | 1          |
|              | EG-163        | ECOLOGÍA Y DESARROLLO SOSTENIBLE                            | ANABEL DEL ROSARIO CRISOSTO FUSTER               |                | A              | No        | 3       | 1     |              | Pre-Matriculado |                                                                    |            |
|              | EG-164        | DESARROLLO DE COMPETENCIAS DIGITALES                        | JUAN QUINTEROS ESCOBAR                           |                | A              | No        | 3       | 1     | -            | Pre-Matriculado | UBICACIÓN ACADÉMICA(MATRÍCULA)                                     | 1          |
| •            | EG-165        | ESTRATEGIAS PARA EL APRENDIZAJE AUTÓNOMO                    | JUANA DEL CARMEN BEDOYA CHANOVE                  |                | A              | No        | 3       | 1     |              | Pre-Matriculado |                                                                    |            |
|              | EG-166        | HISTORIA DE LA EDUCACIÓN EN EL PERÚ Y EL MUNDO              | JULIO TEOFILO CARRASCO ROSADO                    |                | A              | No        | 4       | 1     |              | Pre-Matriculado | MI PROMEDIO PONDERADO                                              | 0.0        |
|              |               |                                                             |                                                  | TOTAL CRÉD     | ITOS PRE-REGIS | TRADOS    | 21      | 4     | 🛍 Quitar Too | os los Cursos   | MAX. CRÉDITOS AUTORIZADOS                                          | 24         |
|              |               |                                                             | Ver horario de cursos agregados 🕇                | •              |                |           |         | 7     |              |                 | -                                                                  |            |
|              |               |                                                             |                                                  |                |                |           |         | /     |              |                 |                                                                    |            |
|              |               |                                                             |                                                  |                |                |           | /       |       |              |                 |                                                                    |            |
|              |               |                                                             |                                                  |                |                |           |         |       | _            |                 |                                                                    |            |
|              |               |                                                             | •                                                |                |                |           |         |       | <b>m</b>     |                 |                                                                    |            |
| tien         | e la d        | onción de <b>QUITAR</b> I                                   | UN CURSO haci                                    | iend           | o clic         | en        | el ico  | որո   |              | a lado          | o de cada                                                          |            |
|              | כומ ע         |                                                             | UN CUNSU Hau                                     | CIU            |                | CI 1/     |         | טווכ  |              | a lau           | J UE Laua                                                          |            |

Sí, tiene CRUCE DE HORARIO, muestra la siguiente ventana; clic en CONFIRMAR

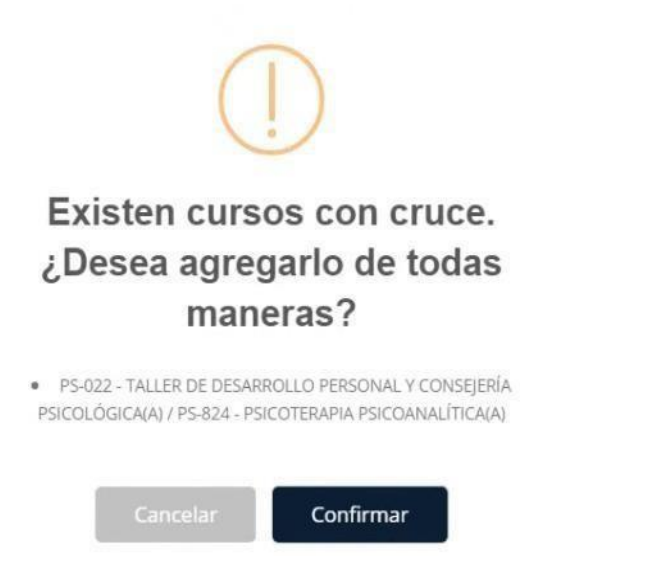

**IMPORTANTE**: El sistema NO permite el registro de matrícula con cruce de horarios, tiene que solicitarlo con Fut Web al Director de Escuela.

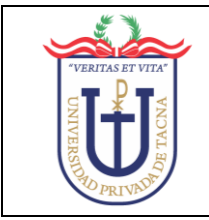

#### Sistema de Matrícula Web – Manual de Usuario

Página 13 de 28

# Oficina de Tecnología de Información

| MIS | CURSOS -       | PRE MATR      | ÍCULA                                                       |                                               |                      |            |          |         |       |        |                       |                                                           |         |
|-----|----------------|---------------|-------------------------------------------------------------|-----------------------------------------------|----------------------|------------|----------|---------|-------|--------|-----------------------|-----------------------------------------------------------|---------|
| CU  | RSOS PEN       | DIENTES       | CURSOS TAEX Nuevo                                           |                                               |                      |            |          |         |       |        | i AYUDA               | CRÉDITOS PARA EGRESAR                                     | i AYUDA |
|     | SEL CÓD        | NGO ASIC      | SNATURA                                                     |                                               | TIPO SECCIÓ          | N DISPON   | IBILIDAD | CRÉDITO | CICLO | PRE    | REQUISITO ESTADO      | CREDITOS OBLIGATORIOS 208 - 0 CRÉDITOS ELECTIVOS          | = 208   |
|     |                |               |                                                             | No tiene ningun curso por llevar.             |                      |            |          |         |       |        |                       | 12 - 0                                                    | = 12    |
| OB  | SERVACIÓN      |               |                                                             |                                               |                      |            |          |         |       |        |                       |                                                           |         |
| • 1 | ngresante      |               |                                                             |                                               |                      |            |          |         |       |        |                       | TOTAL CRÉDITOS ACADÉMICOS                                 | - 220   |
|     | La Matrícula V | Neb no permit | irá la exoneración de cursos por FUT WEB. Si desea realizar | esta opción deberá matricularse personalmente | con el Director de s | u Escuela. |          |         |       |        |                       |                                                           |         |
|     |                |               |                                                             |                                               |                      |            |          |         |       |        |                       | CRÉDITOS EXTRACURRICULARES<br>2 - 0<br>CRÉDITOS PRACTICAS | - 2     |
| CUR | SOS PRE-GE     | NERADO S      |                                                             |                                               |                      |            |          |         |       |        | i AYUDA               | 0 - 0                                                     | = 0     |
|     | QUITAR         | CÓDIGO        | ASIGNATURA                                                  | DOCENTE                                       |                      | SECCIÓN    | TAEX     | CRÉDITO | CICLO | ESTADO | OBSERVACIÓN           | TOTAL CRÉDITOS PARA EGRESAR                               | = 222   |
|     | 1              | EG-161        | COMUNICACIÓN I                                              | GILBER CHURA QUISPE                           |                      | Α          | No       | 4       | 1     | -      | Pre-Matriculado       |                                                           |         |
|     |                | EG-162        | MATEMÁTICA BÁSICA                                           | LUZ BELINDA APAZA MENESES                     |                      | А          | No       | 4       | 1     |        | Pre-Matriculado       | UBICACIÓN ACADÉMICA(INICIO)                               | 1       |
|     |                | EG-163        | ECOLOGÍA Y DESARROLLO SOSTENIBLE                            | ANABEL DEL ROSARIO CRISOSTO FUSTER            |                      | A          | No       | 3       | 1     |        | Pre-Matriculado       |                                                           |         |
|     |                | EG-164        | DESARROLLO DE COMPETENCIAS DIGITALES                        | JUAN QUINTEROS ESCOBAR                        |                      | A          | No       | 3       | 1     | -      | Pre-Matriculado       | UBICACIÓN ACADÉMICA (MATRÍCULA)                           | 1       |
|     |                | EG-165        | ESTRATEGIAS PARA EL APRENDIZAJE AUTÓNOMO                    | JUANA DEL CARMEN BEDOYA CHANOVE               |                      | А          | No       | 3       | 1     |        | Pre-Matriculado       |                                                           | 0.00    |
|     |                | EG-166        | HISTORIA DE LA EDUCACIÓN EN EL PERÚ Y EL MUNDO              | JULIO TEOFILO CARRASCO ROSADO                 |                      | A          | No       | 4       | 1     | •      | Pre-Matriculado       | MI PROMEDIO PONDERADO                                     | 0.00    |
|     |                |               |                                                             |                                               | TOTAL CRÉDITOS       | PRE-REGIS  | TRADOS   | 21      |       | 🛍 Qui  | itar Todos los Cursos | MAX. CRÉDITOS AUTORIZADOS                                 | 24      |
|     |                |               |                                                             | Ver horario de cursos agregados               | ; <b>&gt;</b>        |            |          |         |       |        |                       |                                                           |         |
|     |                |               |                                                             |                                               | K                    |            |          |         |       |        |                       | •                                                         |         |

Sí, todo es conforme, seleccionar la opción VER HORARIO DE CURSOS AGREGADOS:

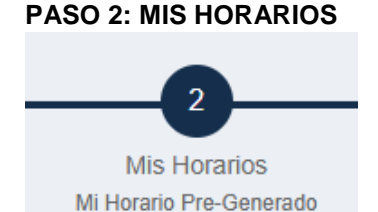

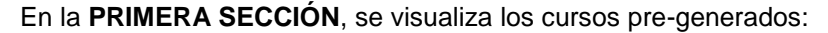

| Paso 2  | - Mi Hora  | irio                                                    |                                                                                     |                                 |              |          |           |          |           | -               |
|---------|------------|---------------------------------------------------------|-------------------------------------------------------------------------------------|---------------------------------|--------------|----------|-----------|----------|-----------|-----------------|
|         |            | En esta vista podrás visualizar, el horario de los curs | os agregados, así como también el cruce de de horarios. Cualquier duda que tengas é | en este paso, haz <b>clic</b> s | sobre los bo | otones q | ue tengan | este íco | no i AYUI | DA              |
|         |            |                                                         |                                                                                     |                                 |              |          |           |          |           |                 |
| MI HOR/ | ARIO       |                                                         |                                                                                     |                                 |              |          |           |          |           |                 |
| CURSOS  | PRE-GENERA | LDO S                                                   |                                                                                     |                                 |              |          |           |          |           | i AYUDA         |
| QUIT    | AR CÓDIG   | O ASIGNATURA                                            | DOCENTE                                                                             | COLOR                           | SECCIÓN      | TAEX     | CRÉDITO   | CICLO    | ESTADO    | OBSERVACIÓN     |
|         | EG-16      | 1 COMUNICACIÓN I                                        | GILBER CHURA QUISPE                                                                 |                                 | A            | No       | 4         | 1        | ¢         | Pre-Matriculado |
|         | EG-16      | 2 MATEMÁTICA BÁSICA                                     | LUZ BELINDA APAZA MENESES                                                           |                                 | A            | No       | 4         | 1        | ¢         | Pre-Matriculado |
|         | EG-16      | 3 ECOLOGÍA Y DESARROLLO SOSTENIBLE                      | ANABEL DEL ROSARIO CRISOSTO FUSTER                                                  |                                 | A            | No       | 3         | 1        | ۲         | Pre-Matriculado |
|         | EG-16      | 4 DESARROLLO DE COMPETENCIAS DIGITALES                  | JUAN QUINTEROS ESCOBAR                                                              |                                 | A            | No       | 3         | 1        | Ð         | Pre-Matriculado |
| ٥       | EG-16      | 5 ESTRATEGIAS PARA EL APRENDIZAJE AUTÓNOMO              | JUANA DEL CARMEN BEDOYA CHANOVE                                                     |                                 | A            | No       | 3         | 1        | ¢         | Pre-Matriculado |
|         | EG-16      | 6 HISTORIA DE LA EDUCACIÓN EN EL PERÚ Y EL MUNDO        | JULIO TEOFILO CARRASCO ROSADO                                                       |                                 | A            | No       | 4         | 1        | ¢         | Pre-Matriculado |
|         |            |                                                         |                                                                                     | TOTAL CRÉD                      | ITOS REGIST  | RADOS:   | 21        |          |           |                 |
|         |            |                                                         |                                                                                     |                                 |              |          |           |          |           |                 |
|         |            |                                                         |                                                                                     |                                 |              |          |           |          |           |                 |

En esta sección, se puede QUITAR un curso haciendo clic en el icono , en el caso de existir cruce de horario, retirarse de un curso que marco por equivocación.

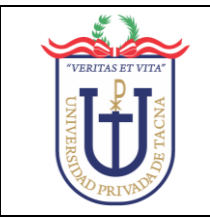

Al hacer clic, mostrará la siguiente ventana, clic en SÍ, DESEO ELIMINARLO o NO de ser el caso.

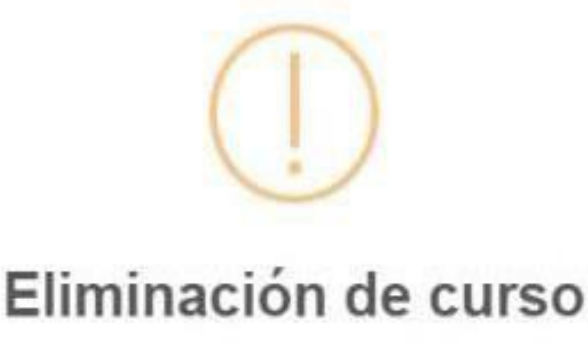

¿Esta seguro de eliminar el curso PS-022 de su matricula?

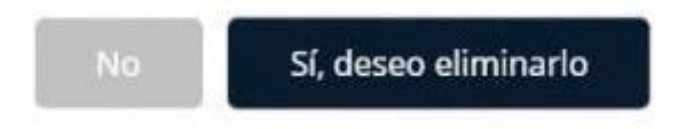

# CRUCE DE HORARIO

Si tiene **CRUCE DE HORARIO**, aparece la ventana de aviso indicando que NO SE PUEDE CONTINUAR con el registro de la matrícula, clic en **DE ACUERDO**:

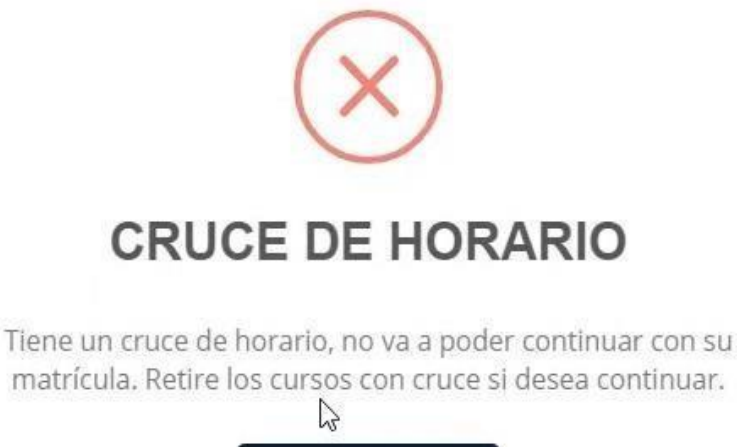

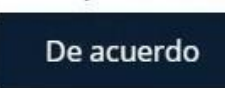

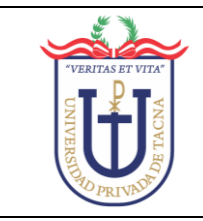

Para saber que existe CRUCE DE HORARIO, se puede visualizar de dos formas:

PRIMERO: Revisamos las imágenes en la columna ESTADO

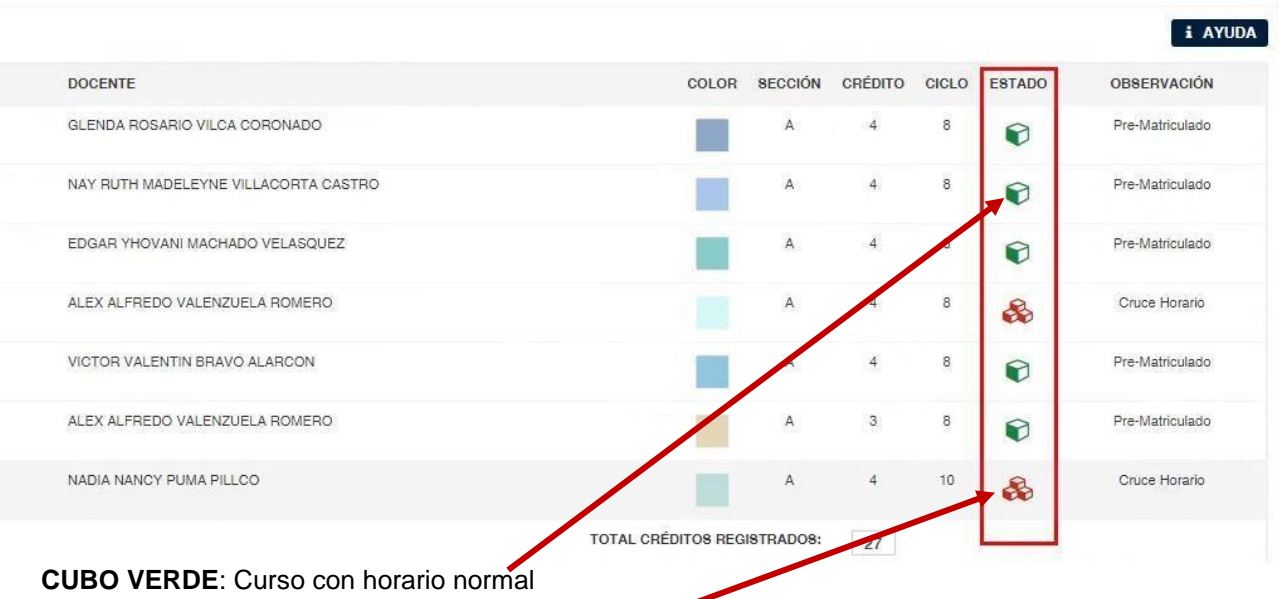

TRES CUBOS ROJOS: Curso con cruce de horario-

SEGUNDO: En la segunda sección, donde se visualiza el horario:

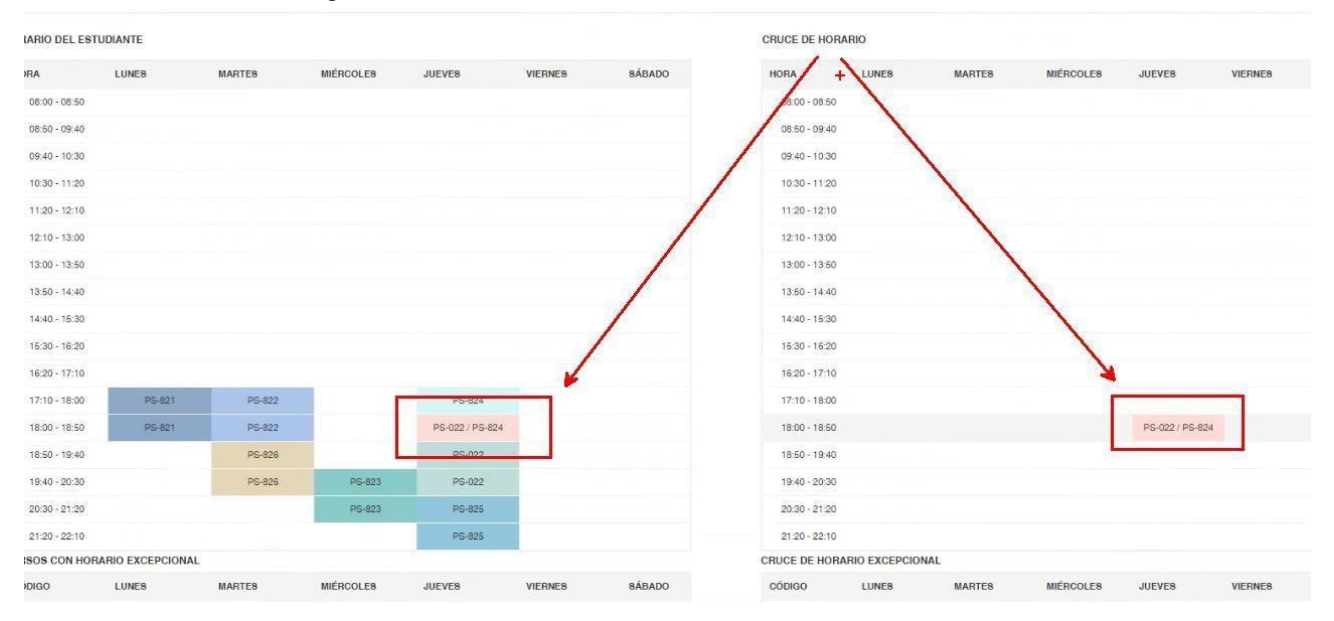

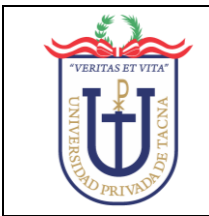

En la SEGUNDA SECCIÓN, se visualiza el horario de clases:

| HORARIO DEL ES | TUDIANTE        |        |                          |                |         |             |                |            | CROCE DE HOI  | VILLO       |        |                       |                   |         |        | _  |
|----------------|-----------------|--------|--------------------------|----------------|---------|-------------|----------------|------------|---------------|-------------|--------|-----------------------|-------------------|---------|--------|----|
| HORA           | LUNES           | MARTES | MIÉRCOLES                | JUEVES         | VIERNES | SÁBADO      | DOMINGO        |            | HORA          | LUNES       | MARTES | MIÉRCOLES             | JUEVES            | VIERNES | SÁBADO | DO |
| 07:40 - 08:30  |                 |        |                          |                |         |             |                |            | 07:40 - 08:30 |             |        |                       |                   |         |        |    |
| 08:30 - 09:20  |                 |        |                          |                |         |             |                |            | 08:30 - 09:20 |             |        |                       |                   |         |        |    |
| 09:20 - 10:10  |                 |        |                          |                |         |             |                |            | 09:20 - 10:10 |             |        |                       |                   |         |        |    |
| 10:10 - 11:00  |                 |        |                          |                |         |             |                |            | 10:10 - 11:00 |             |        |                       |                   |         |        |    |
| 11:00 - 11:50  |                 |        |                          |                |         |             |                |            | 11:00 - 11:50 |             |        |                       |                   |         |        |    |
| 11:50 - 12:40  |                 |        |                          |                |         |             |                |            | 11:50 - 12:40 |             |        |                       |                   |         |        |    |
| 12:40 - 13:30  |                 |        |                          |                |         |             |                |            | 12:40 - 13:30 |             |        |                       |                   |         |        |    |
| 13:30 - 14:20  |                 |        |                          |                |         |             |                |            | 13:30 - 14:20 |             |        |                       |                   |         |        |    |
| 14:20 - 15:10  |                 |        |                          |                |         |             |                |            | 14:20 - 15:10 |             |        |                       |                   |         |        |    |
| 15:10 - 16:00  |                 |        |                          |                |         |             |                |            | 15:10 - 16:00 |             |        |                       |                   |         |        |    |
| 16:00 - 16:50  | EG-162          |        | EG-161                   |                | EG-161  |             |                |            | 16:00 - 16:50 |             |        |                       |                   |         |        |    |
| 17:00 - 17:50  |                 |        | EG-165                   | EG-164         |         |             |                |            | 17:00 - 17:50 |             |        |                       |                   |         |        |    |
| 17:50 - 18:40  |                 | EG-163 | EG-165                   | EG-164         |         |             |                |            | 17:50 - 18:40 |             |        |                       |                   |         |        |    |
| 18:40 - 19:30  | EG-164          | EG-163 | EG-165                   | EG-162         |         |             |                |            | 18:40 - 19:30 |             |        |                       |                   |         |        |    |
| 19:30 - 20:20  | EG-164          | EG-163 | EG-166                   | EG-162         |         |             |                |            | 19:30 - 20:20 |             |        |                       |                   |         |        |    |
| 20:20 - 21:10  | EG-166          | EG-166 | EG-166                   | EG-162         |         |             |                |            | 20:20 - 21:10 |             |        |                       |                   |         |        |    |
| 21:10 - 22:00  |                 |        |                          |                |         |             |                |            | 21:10 - 22:00 |             |        |                       |                   |         |        | _  |
| CURSOS CON HO  | RARIO EXCEPCION | NAL.   |                          |                |         |             |                |            | CRUCE DE HOR  | ARIO EXCEPC | IONAL  |                       |                   |         |        |    |
| CÓDIGO         | LUNES           | MARTES | MIÉRCOLES                | JUEVES         | VIERNES | SÁBADO      | DOMINGO        |            | CÓDIGO        | LUNES       | MARTES | MIÉRCOLES             | JUEVES            | VIERNES | SÁBADO | DO |
|                |                 | N      | lo hay cursos con horari | o excepcional. |         |             |                |            |               |             | ١      | lo hay cursos con hor | ario excepcional. |         |        | _  |
|                |                 |        |                          |                |         | Registrar H | orario y ver C | itas Pre-G | eneradas 🔶    |             |        |                       |                   |         |        |    |

Sí, todo está CONFORME, clic en REGISTRAR HORARIO Y VER CUOTAS PRE GENERADAS.

Aparecerá el aviso de registro de horario correcto, clic en CORRECTO:

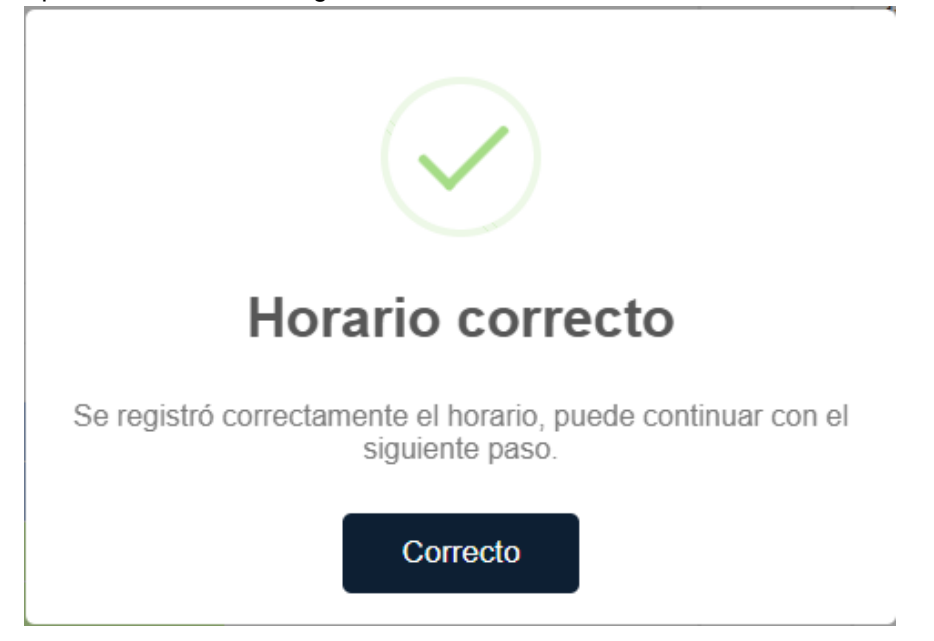

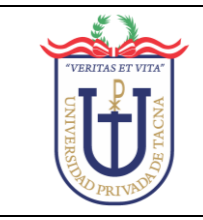

#### PASO 3: MIS CUOTAS

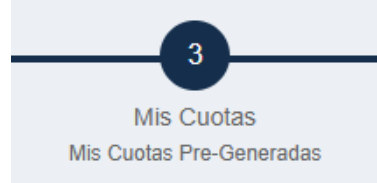

Se muestra las cutas mensuales correspondientes al semestre académico:

| S CUOTAS    | - PRE MATE  | ICULA                 |  |                |          |                 |        |                      |                   |
|-------------|-------------|-----------------------|--|----------------|----------|-----------------|--------|----------------------|-------------------|
| REVISUALIZA | CIÓN DE CUC | TAS                   |  |                |          |                 |        |                      | i AY              |
| SEMESTRE    | CONCEPTO    | DESCRIPCIÓN           |  |                | CUOTA S/ | PAGO PUNTUAL S/ | ESTADO | DETALLE              | DE PAGO           |
| 2025-II     | 5001        | Pago de Primera Cuota |  |                | 499.80   | 474.80          |        | Monto Matricula      | 250.00            |
| 2025-II     | 5002        | Pago de Segunda Cuota |  |                | 499.80   | 474.80          |        | Monto Matrícula Ext. |                   |
| 2025-II     | 5003        | Pago de Tercera Cuota |  |                | 499.80   | 474.80          |        | S/                   | 0.00              |
| 2025-11     | 5004        | Pago de Cuarta Cuota  |  |                | 499.80   | 474.80          |        | Monto Total Cuotas   | 2274.00           |
| 2025-11     | 5005        | Pago de Quinta Cuota  |  |                | 499.80   | 474.80          |        | Total a Pagar        | 2014:00           |
|             |             |                       |  | TOTAL CUOTA S/ | 2499.00  | 2374.00         |        | S/                   | 2624.00           |
|             |             |                       |  |                |          |                 |        |                      | A arrange Curatar |

# Si vas a pagar TODO EL SEMESTRE, tienes que activar la CASILLA de APLICAR PRONTO PAGO:

| М  | S CUOTAS -   | PRE MATR     | ICULA                   |  |                |          |                 |        |               |                     |
|----|--------------|--------------|-------------------------|--|----------------|----------|-----------------|--------|---------------|---------------------|
| PR | EVISUALIZAC  | CIÓN DE CUOT | ras -                   |  |                |          |                 |        |               | i AYUDA             |
|    | SEMESTRE     | CONCEPTO     | DESCRIPCIÓN             |  |                | CUOTA S/ | PAGO PUNTUAL S/ | ESTADO |               | DETALLE DE PAGO     |
|    | 2025-11      | 5001         | Pago de Primera Cuota   |  |                | 499.80   | 474.80          |        | Monto N<br>S/ | latrícula<br>250.00 |
|    | 2025-11      | 5002         | Pago de Segunda Cuota   |  |                | 499.80   | 474.80          |        | Monto N       | latrícula Ext.      |
|    | 2025-11      | 5003         | Pago de Tercera Cuota   |  |                | 499.80   | 474.80          |        | S/<br>Monto T | 0.00<br>otal Cuotas |
|    | 2025-II      | 5004         | Pago de Cuarta Cuota    |  |                | 499.80   | 474.80          |        | S/            | 2374.00             |
|    | 2025-11      | 5005         | Pago de Quinta Cuota    |  |                | 499.80   | 474.80          |        | Total a F     | agar                |
| _  |              |              |                         |  | TOTAL CUOTA S/ | 2499.00  | 2374.00         |        | S/            | 2624.00             |
|    | APLICAR PROP | NTO PAGO     | DESCUENTO DEL 10,00 % V |  |                |          |                 |        |               | + Agregar Cuotas    |

Aparecerá el siguiente mensaje informativo de pronto pago, clic en ACEPTO:

| i                                                                                                    |
|----------------------------------------------------------------------------------------------------|
| Pronto Pago                                                                                                    |
| El pronto pago es el beneficio otorgado por el pago del<br>semestre completo, es decir las cinco cuotas.<br>El beneficio aprobado para el semestre académico es del<br>10,00 %, el descuento se aplica a las cinco cuotas. |

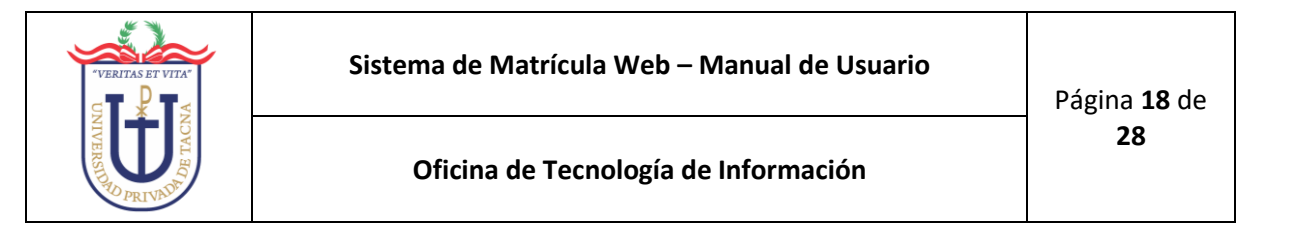

#### Se recalcularán las cuotas:

| IS CUOTAS - F | PRE MATR  | lícula                                          |                |          |                |        |                      |                    |
|---------------|-----------|-------------------------------------------------|----------------|----------|----------------|--------|----------------------|--------------------|
| EVISUALIZACIO | ÓN DE CUO | TAS                                             |                |          |                |        |                      | i AY               |
| SEMESTRE (    | CONCEPTO  | DESCRIPCIÓN                                     | c              | :UOTA S/ | PRONTO PAGO S/ | ESTADO | DETALLE DE PA        | GO - PRONTO PAGO   |
| 2025-11       | 5001      | Pago de Primera Cuota                           |                | 499.80   | 449.90         |        | S/                   | 250.00             |
| 2025-11       | 5002      | Pago de Segunda Cuota                           |                | 499.80   | 449.80         |        | Monto Matricula Ext. |                    |
| 2025-11       | 5003      | Pago de Tercera Cuota                           |                | 499.80   | 449.80         |        | S/                   | 0.00               |
| 2025-11       | 5004      | Pago de Cuarta Cuota                            |                | 499.80   | 449.80         |        | S/                   | 2249.10            |
| 2025-11       | 5005      | Pago de Quinta Cuota                            |                | 499.80   | 449.80         |        | Total a Pagar        |                    |
|               |           |                                                 | TOTAL CUOTA S/ | 2499.00  | 2249.10        |        | S/                   | 2499.10            |
| PLICAR PRONT  | ro pago 🛛 | 2 DESCUENTO DEL 10,00 % ♥ SE ACTIVÓ PRONTO PAGO |                |          |                |        |                      | Agregar Pronto Pag |

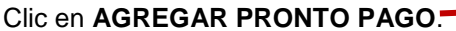

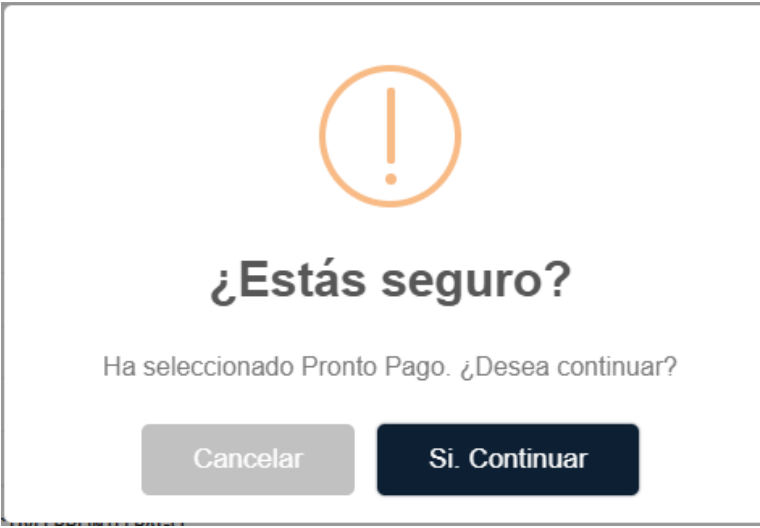

#### Aparecerá una ventana de confirmación, clic en SI, CONTINUAR.

#### Si sólo va a pagar MATRÍCULA y PRIMERA CUOTA, clic en AGREGAR CUOTAS:

| Paso 3 - Mis Cuotas                                                             |                                                                                                    |                                                                                      |                                      |                |                         | -                           |
|---------------------------------------------------------------------------------|----------------------------------------------------------------------------------------------------|--------------------------------------------------------------------------------------|--------------------------------------|----------------|-------------------------|-----------------------------|
| En esta vista podrás visualizar, el monto a pagar por los cursos agregados en t | base a los <b>créditos</b> y al <b>costo</b> de los cursos corre<br>haz <b>clic</b> sobre los botones que | espondientes en forma <b>detallada</b> , así m<br>e tengan este ícono <b>i AYUDA</b> | nismo podrás aplicar el <b>pro</b> r | nto pago a tus | cuotas. Cualquier du    | da que tengas en este paso, |
| MIS CUOTAS - PRE MATRÍCULA                                                      |                                                                                                    |                                                                                      |                                      |                |                         |                             |
| PREVISUALIZACIÓN DE CUOTAS                                                      |                                                                                                    |                                                                                      |                                      |                |                         | i AYUDA                     |
| SEMESTRE CONCEPTO DESCRIPCIÓN                                                   |                                                                                                    | CUOTA S/                                                                             | PAGO PUNTUAL S/                      | ESTADO         | DETA<br>Monto Matrícula | LLE DE PAGO                 |
| 2025-II 5001 Pago de Primera Cuota                                              |                                                                                                    | 499.80                                                                               | 474.80                               | × .            | S/                      | 250.00                      |
| 2025-II 5002 Pago de Segunda Cuota                                              |                                                                                                    | 499.80                                                                               | 474.80                               |                | Monto Matrícula Ext.    |                             |
| 2025-II 5003 Pago de Tercera Cuota                                              |                                                                                                    | 499.80                                                                               | 474.80                               |                | S/                      | 0.00                        |
| 2025-II 5004 Pago de Cuarta Cuota                                               |                                                                                                    | 499.80                                                                               | 474.80                               |                | S/                      | 2374.00                     |
| 2025-II 5005 Pago de Quinta Cuota                                               |                                                                                                    | 499.80                                                                               | 474.80                               |                | Total a Pagar           | 2011.00                     |
|                                                                                 |                                                                                                    | TOTAL CUOTA S/ 2499.00                                                               | 2374.00                              |                | S/                      | 2624.00                     |
| APLICAR PRONTO PAGO DESCUENTO DEL 10.00 % V                                     |                                                                                                    |                                                                                      |                                      |                |                         | + Agregar Cuotas            |
| SEMESTRE CARRERA                                                                | CONCEPTO DE SCRIPCIÓN                                                                                     | FECHA PA                                                                             | GO INICIO FECHA F                    | PAGO FIN       | MONTO                   | ESTADO OBSERVACIÓN          |
|                                                                                 | El estudiante no ba                                                                                       | registrado sus cuotas                                                                |                                      |                |                         |                             |

**IMPORTANTE**: Al agregar las cuotas no significa que pagará todas las cuotas, significa que se agregan las cuotas de todo el semestre según cronograma de pago.

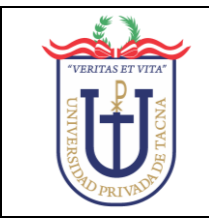

Al hacer clic, se visualiza el mensaje de registro correcto, clic en OK.

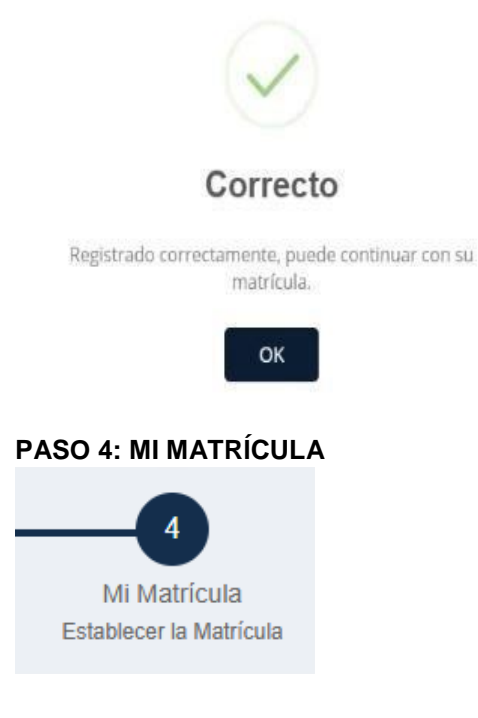

Se muestra, los cursos registrados, el resumen de cuotas, fechas de pago, monto:

| Paso 4 - N  | /li Matrícula                                                   |               |                    |                     |                                                                                        |                            |                        |            |             |           |             |                |
|-------------|-----------------------------------------------------------------|---------------|--------------------|---------------------|----------------------------------------------------------------------------------------|----------------------------|------------------------|------------|-------------|-----------|-------------|----------------|
| En esta vis | ata podrás visualizar: los curso que escogiste, información ace | rca de los ba | ncos y una<br>este | vista de las cuot   | as a pagar. Es decir un resumen de su matri<br>obre los botones que tengan este ícono. | icula hasta el momento, es | tableciendo la matricu | la final a | a un solo ( | clic. Cua | lquier dud  | a que tengas e |
|             |                                                                 |               |                    |                     |                                                                                        |                            |                        |            |             |           |             |                |
| IIS CURSO   | S Y CUOTAS - PRE MATRÍCULA                                      |               |                    |                     |                                                                                        |                            |                        |            |             |           |             |                |
|             |                                                                 |               |                    |                     |                                                                                        |                            |                        |            |             |           |             |                |
|             |                                                                 | CURSO         | S PRE-GENE         | RADOS               |                                                                                        |                            |                        |            |             |           |             | 1 AYU          |
| Seguro Est  | udiantii Banco                                                  | NRO           | SEMESTRE           | CÓDIGO              | ASIGNATURA                                                                             |                            | SECCIÓN                | TAFX       | CRÉDITO     | CICLO     | ESTADO      | OBSERVACIÓ     |
|             | SEGURO CONTRA ACCIDENTES                                        |               |                    | EG-161              | COMUNICACIÓN I                                                                         |                            | A                      | No         | 4           | 1         |             | Pre-Matricular |
|             |                                                                 | 2             | 2025-11            | EG-162              | MATEMÁTICA BÁSICA                                                                      |                            | A                      | No         | 4           | 1         | -           | Pre-Matriculad |
| E           | Esta matrícula incluye Seguro Contra Accidentes.                |               |                    | EG-163              | ECOLOGÍA Y DESARROLLO SOSTENIBLE                                                       |                            | A                      | No         | 3           | 1         | -           | Pre-Matriculad |
|             |                                                                 | 4             | 2025-II            | EG-164              | DESARROLLO DE COMPETENCIAS DIGITALES                                                   |                            | A                      | No         | 3           | 1         | -           | Pre-Matricular |
|             |                                                                 | 5             | 2025-II            | EG-165              | ESTRATEGIAS PARA EL APRENDIZAJE AUTÓNOM                                                | NO                         | A                      | No         | 3           | 1         | -           | Pre-Matricula  |
|             |                                                                 | 6             | 2025-II            | EG-166              | HISTORIA DE LA EDUCACIÓN EN EL PERÚ Y EL M                                             | NUNDO                      | A                      | No         | 4           | 1         |             | Pre-Matricular |
|             |                                                                 |               |                    |                     |                                                                                        |                            | TOTAL CRÉ              | DITOS      | 21          |           |             |                |
|             |                                                                 |               |                    |                     |                                                                                        |                            | TOTAL CRÉDITOS VA      | LIDOS      | 21          |           |             |                |
| UOTAS PRE   | GENERADAS                                                       |               |                    |                     |                                                                                        |                            |                        |            |             |           |             |                |
| SEMESTRE    | CARRERA                                                         | CONC          | CEPTO              | DESCRIPCIÓN         |                                                                                        | FECHA PAGO INICIO          | FECHA PAGO FIN         | N          | IONTO       | ES        | TADO        | OBSERVACI      |
| 2025-II     | Educación Inicial                                               | 50            | 060                | Matrícula pre grado |                                                                                        | 2025-07-03                 | 2025-07-06             |            | 250.00      |           | -           | Pre-Matricula  |
| 2025-II     | Educación Inicial                                               | 50            | 001                | Pago de Primera Cu  | ota                                                                                    | 2025-07-03                 | 2025-07-06             |            | 449.90      |           | -           | Pre-Matricula  |
| 2025-II     | Educación Inicial                                               | 50            | 002                | Pago de Segunda C   | uota                                                                                   | 2025-07-03                 | 2025-07-06             |            | 449.80      |           | *           | Pre-Matricula  |
| 2025-II     | Educación Inicial                                               | 50            | 003                | Pago de Tercera Cu  | ota                                                                                    | 2025-07-03                 | 2025-07-06             |            | 449.80      |           | *           | Pre-Matricula  |
| 2025-II     | Educación Inicial                                               | 50            | 004                | Pago de Cuarta Cuo  | ta                                                                                     | 2025-07-03                 | 2025-07-06             |            | 449.80      |           | *           | Pre-Matricula  |
| 2025-II     | Educación Inicial                                               | 50            | 005                | Pago de Quinta Cuo  | ta                                                                                     | 2025-07-03                 | 2025-07-06             |            | 449.80      | _         | *           | Pre-Matricula  |
|             |                                                                 |               |                    |                     |                                                                                        |                            | TOTAL CUOTA            | S/ 2       | 499.10      | Dscto     | . Pronto Pa | ago (10%)      |

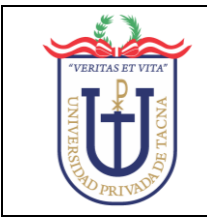

### Sistema de Matrícula Web – Manual de Usuario

#### Oficina de Tecnología de Información

También, puede visualizar los bancos en los que puede pagar y la hora, una vez termine el proceso de registro de matrícula, haciendo clic en la pestaña **BANCO**:

| Paso 4 - Mi Matrícula                                                       |             |                            |                                   |                                                                                                    |                       |          |           |           |            | -               |
|-----------------------------------------------------------------------------|-------------|----------------------------|-----------------------------------|----------------------------------------------------------------------------------------------------|-----------------------|----------|-----------|-----------|------------|-----------------|
| En esta vista podrás visualizar: los curso que escogiste, información acerc | a de los ba | ancos y una vis<br>este pa | sta de las cuot<br>so, haz clic s | as a pagar. Es decir un resumen de su <b>matricula</b> hasta el momento, es<br>obre los botones que tengan este <b>icono. i</b> AYUDA | tableciendo la matríc | ula fina | a un solo | clic. Cua | lquier dud | a que tengas en |
| MIS CURSOS Y CUOTAS - PRE MATRÍCULA                                         |             |                            |                                   |                                                                                                    |                       |          |           |           |            |                 |
| Seguro Estudiantil Banco                                                    | CURSO       | S PRE-GENERA               | ADOS                              |                                                                                                    |                       |          |           |           |            | i AYUDA         |
| 0.0 D1000                                                                   | NRO         | SEMESTRE                   | CÓDIGO                            | ASIGNATURA                                                                                                    | SECCIÓN               | TAEX     | CRÉDITO   | CICLO     | ESTADO     | OBSERVACIÓN     |
| Puede Pagar a las 14:26 Hrs.                                                | 1           | 2025-II                    | EG-161                            | COMUNICACIÓN I                                                                                                    | A                     | No       | 4         | 1         | -          | Pre-Matriculado |
|                                                                             | 2           | 2025-II                    | EG-162                            | MATEMÁTICA BÁSICA                                                                                                    | A                     | No       | 4         | 1         | -          | Pre-Matriculado |
| Banco SCOTIABANK     Puede Pagar a las 14/26 Hrs                            | 3           | 2025-11                    | EG-163                            | ECOLOGÍA Y DESARROLLO SOSTENIBLE                                                                                                    | A                     | No       | 3         | 1         | -          | Pre-Matriculado |
|                                                                             | 4           | 2025-11                    | EG-164                            | DESARROLLO DE COMPETENCIAS DIGITALES                                                                                                  | A                     | No       | 3         | 1         | -          | Pre-Matriculado |
|                                                                             | 5           | 2025-11                    | EG-165                            | ESTRATEGIAS PARA EL APRENDIZAJE AUTÓNOMO                                                                                              | A                     | No       | 3         | 1         | -          | Pre-Matriculado |
|                                                                             | 6           | 2025-II                    | EG-166                            | HISTORIA DE LA EDUCACIÓN EN EL PERÚ Y EL MUNDO                                                                                        | A                     | No       | 4         | 1         | -          | Pre-Matriculado |
|                                                                             |             |                            |                                   |                                                                                                    | TOTAL CF              | ÉDITOS   | 21        |           |            |                 |
|                                                                             |             |                            |                                   |                                                                                                    | TOTAL CRÉDITOS V      | ALIDOS   | 21        |           |            |                 |

# Clic en REGISTRAR MATRICULA:

| Paso 4 - Mi Matrícula                                        |                                           |                                                      |                                                                       |                                                               |                         |                |                    | -                  |
|--------------------------------------------------------------|-------------------------------------------|------------------------------------------------------|-----------------------------------------------------------------------|---------------------------------------------------------------|-------------------------|----------------|--------------------|--------------------|
| En esta vista podrás visualizar: los curso que escogiste, in | nformación acerca de los bancos y u<br>e: | ina vista de os cuota<br>ste paso, <b>haz dic</b> so | as a pagar. Es decir un resumen o<br>obre los botones que tengan este | ie su matrícula hasta el momento, es<br>icono. <b>i AYUDA</b> | ableciendo la matrícula | īnal a un solo | clic. Cualquier du | da que tengas en   |
| MIS CURSOS Y CUOTAS - PRE MATRÍCULA                          |                                           |                                                      |                                                                       |                                                               |                         |                |                    |                    |
|                                                              | CURSOS PRE-G                              | ENERADOS                                             |                                                                       |                                                               |                         |                |                    | i AYUDA            |
| Seguro Estudiantil Banco                                     | NDO SEMEST                                | ne cónico                                            | ASICNATUDA                                                            |                                                               | RECCIÓN T               | EX CRÉDITO     |                    | OBSERVACIÓN        |
| Banco BANBIF                                                 | 1 2025                                    | E CODIGO                                             | COMUNICACIÓN I                                                        |                                                               | a la                    |                | 1                  | Dre Matriculado    |
| <ul> <li>Puede Pagar a las 14.26 Hrs.</li> </ul>             | 2 20254                                   | EG-162                                               | MATEMÁTICA BÁSICA                                                     |                                                               |                         | lo 4           | 1 1                | Pre-Matriculado    |
| Banco SCOTIABANK                                             | 3 2025-1                                  | EG-163                                               | ECOLOGÍA Y DESARROLLO SOSTEM                                          | IBL                                                           | A 1                     | lo 3           | 1 💌                | Pre-Matriculado    |
| <ul> <li>Puede Pagar a las 14:26 Hrs.</li> </ul>             | 4 2025-1                                  | I EG-164                                             | DESARROLLO DE COMPETENCIAS I                                          | DIGITALES                                                     | A 1                     | lo 3           | 1 💌                | Pre-Matriculado    |
|                                                              | 5 2025-1                                  | I EG-165                                             | ESTRATEGIAS PARA EL APRENDIZA                                         | IE AUTÓNOMO                                                   | A I                     | 10 3           | 1 🗯                | Pre-Matriculado    |
|                                                              | 6 2025-1                                  | I EG-166                                             | HISTORIA DE LA EDUCACIÓN EN EL                                        | PERÚ Y EL MUNDO                                               | A                       | lo 4           | 1 💌                | Pre-Matriculado    |
|                                                              |                                           |                                                      |                                                                       |                                                               | TOTAL CRÉDIT            | OS 21          |                    |                    |
|                                                              |                                           |                                                      |                                                                       |                                                               | TOTAL CRÉDITOS VALIE    | OS 21          |                    |                    |
| CUOTAS PRE-GENERADAS                                         |                                           |                                                      |                                                                       |                                                               |                         |                |                    |                    |
| SEMESTRE CARRERA                                             | CONCEPTO                                  | DESCRIPCIÓN                                          |                                                                       | FECHA PAGO INICIO                                             | ECHA PAGO FIN           | MONTO          | ESTADO             | OBSERVACIÓN        |
| 2025-II Educación Inicial                                    | 5060                                      | Matrícula pre grado                                  |                                                                       | 2025-07-03                                                    | 20.6-07-06              | 250.00         |                    | Pre-Matriculado    |
| 2025-II Educación Inicial                                    | 5001                                      | Pago de Primera Cu                                   | ota                                                                   | 2025-07-03                                                    | 2025-07-6               | 449.90         |                    | Pre-Matriculado    |
| 2025-II Educación Inicial                                    | 5002                                      | Pago de Segunda C                                    | uota                                                                  | 2025-07-03                                                    | 2025-07-06              | 449.80         |                    | Pre-Matriculado    |
| 2025-II Educación Inicial                                    | 5003                                      | Pago de Tercera Cu                                   | ota                                                                   | 2025-07-03                                                    | 2025-07-06              | 449.80         |                    | Pre-Matriculado    |
| 2025-II Educación Inicial                                    | 5004                                      | Pago de Cuarta Cuo                                   | ta                                                                    | 2025-07-03                                                    | 2025-07-06              | 19.80          | <b>H</b>           | Pre-Matriculado    |
| 2025-II Educación Inicial                                    | 5005                                      | Pago de Quinta Cuo                                   | ta                                                                    | 2025-07-03                                                    | 2025-07-08              | 449.81         | <b>H</b>           | Pre-Matriculado    |
|                                                              |                                           |                                                      |                                                                       |                                                               | TOTAL CUOTA S/          | 2499.10        | Dscto. Pronto P    | ago (10%)          |
|                                                              |                                           |                                                      |                                                                       |                                                               |                         |                |                    | egistrar Matricula |
|                                                              |                                           |                                                      |                                                                       |                                                               |                         |                |                    |                    |

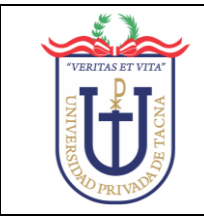

Para VALIDAR la MATRICULA, se visualizará la información: CÓDIGO, APELLIDOS Y NOMBRES, TELÉFONO, CORREO, FACULTAD y CARRERA:

| ■ VALIDAR MATRÍCULA                                              |                                                                                         |  |  |  |  |  |  |  |  |  |  |
|------------------------------------------------------------------|-----------------------------------------------------------------------------------------|--|--|--|--|--|--|--|--|--|--|
| VERIFIQUE TUS DATOS                                              |                                                                                         |  |  |  |  |  |  |  |  |  |  |
| CÓDIGO                                                           | APELLIDOS Y NOMBRES                                                                     |  |  |  |  |  |  |  |  |  |  |
| Código del estudiante                                            | Apellidos y nombres estudiante                                                          |  |  |  |  |  |  |  |  |  |  |
| TELÉFONO                                                         | CORREO                                                                                  |  |  |  |  |  |  |  |  |  |  |
| Teléfono del estudiante                                          | Correo del estudiante                                                                   |  |  |  |  |  |  |  |  |  |  |
| FACULTAD                                                         | CARRERA                                                                                 |  |  |  |  |  |  |  |  |  |  |
| Facultad de Educación, Ciencias de la Comun                      | Educación Inicial                                                                       |  |  |  |  |  |  |  |  |  |  |
| HE LEÍDO Y ACEPTO LO<br>INGRESA TU NÚME<br>IDE<br>Ingrese su Doc | DS <u>TÉRMINOS Y CONDICIONES</u><br>RO DE DOCUMENTO DE<br>NTIDAD<br>umento de Identidad |  |  |  |  |  |  |  |  |  |  |
|                                                                  | Registrar Matrícula Cancelar                                                            |  |  |  |  |  |  |  |  |  |  |

Puede leer los TÉRMINOS Y CONDICIONES, haciendo clic en el enlace:

| HE LEÍDO Y ACEPTO LOS TÉRMINOS Y CONDICIONES   |
|------------------------------------------------|
| INGRESA TU NÚMERO DE DOCUMENTO DE<br>IDENTIDAD |
| Ingrese su Documento de Identidad              |

Puede desplazarse para visualizar todo, clic en CERRAR al término:

| TÉRMINOS Y CONDICIONES                                                                                                    |
|----------------------------------------------------------------------------------------------------|
| De conformidad con la Ley Nº 29733, Ley de Protección de Datos Personales (en adelante, la Ley), y su reglamento, aprobado po<br>el Deoreto Supremo Nº 003-2013- JUS (en adelante, el Reglamento), el usuario autoriza el tratamiento de los datos personales qui<br>aclitte a la Universidad Privada de Tacna (en adelante, la Universidad) por el presente medio electrónico. Al completar el presente<br>información del usuario en la base de datos que engen el tratamiento de los datos personales (a la Universidad procederá a guardar la<br>normación del usuario en la base de datos que posee en concluión de titular, por tempo indefinido o hasta que usted revoque e<br>osnentimiento o torgado. La información que brindrar é al usuario a la Universidad se concontrará referida a a nombres y apelifico<br>focumento de identidad, facha de nacimiento, telédono, correo electrónico y, en general, cualquier otro dato personal que se pong<br>en concolmiento de la Universidad. La Universidad (sito en Campus Capanique sín), declara ser la titular del banco de dato<br>eresonales y utilizará su información para las siguientes finalidades: i) realización de gestiones académicos que en del la tituér de la ancio de a utilizará su estoria para las esiguientes finalidades: i) realización de encuestación de encuestas de estatisación<br>oriensulta del titular, y ii) realización de encuestas de estatisación y mejor del estrvioi education. Adicionalmente, y el ser aceptad<br>orie el usuario, la Universidad queda autorizada a remittrie información sobre los diferentes programas académicos de postersado<br>divacción ejecutiva e ildomas, eventos académicos, antitatos, culturales y de entretonienten organizados por la Universidad<br>or la usuario, la Universidad queda autorizada a remittrie información sobre los diferentes programas académicos de postersado<br>divacción ejecutiva e ildomas. |

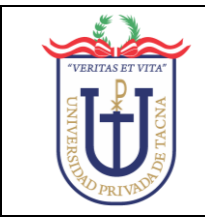

20

MARCAR la CASILLA de HE LEÍDO Y ACEPTO LOS TÉRMINOS Y CONDICIONES e INGRESAR su DNI:

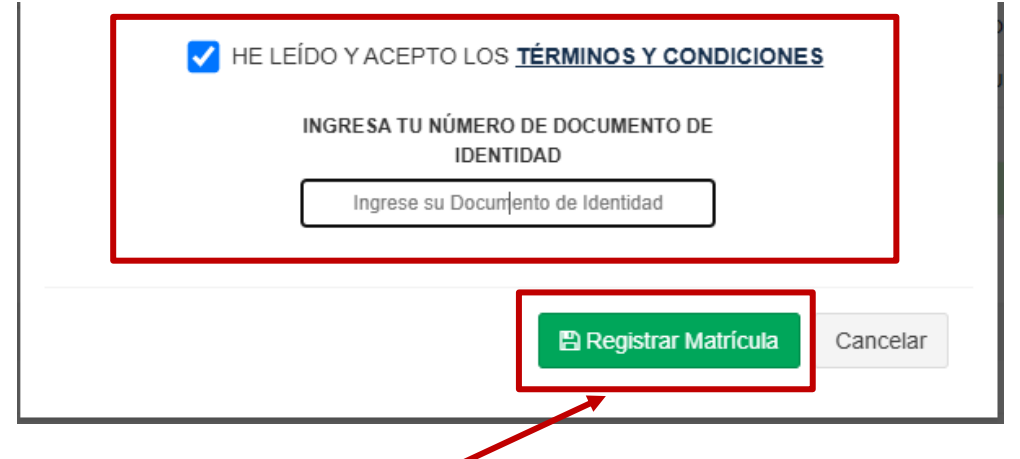

Clic en **REGISTRAR MATRÍCULA**. Si el **DNI** ingresado es **INCORRECTO**, muestra el siguiente mensaje, clic en **OK**:

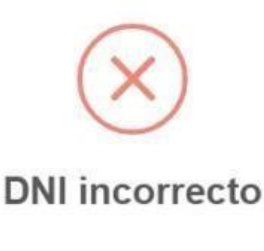

El DNI insertado no es correcto, en caso de error comuníquese con GPAD o cobranzas.

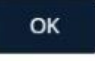

Si los datos ingresados son **CORRECTOS**, muestra el mensaje de confirmación, clic en **DE ACUERDO**:

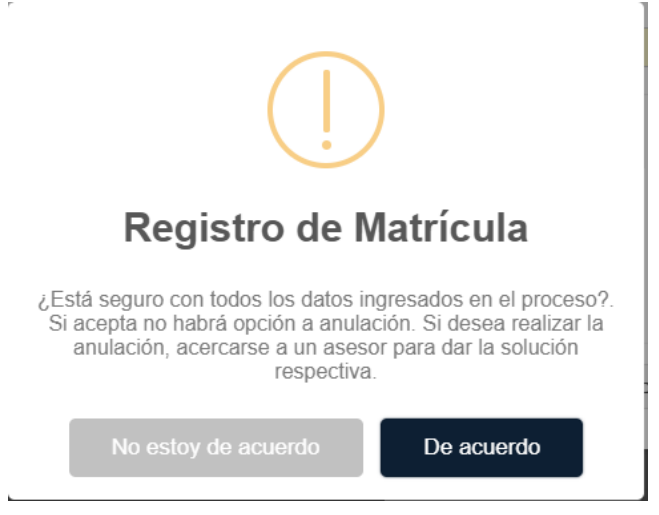

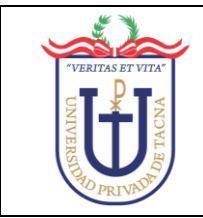

Se muestra la ventana de matrícula exitosa, clic en OK:

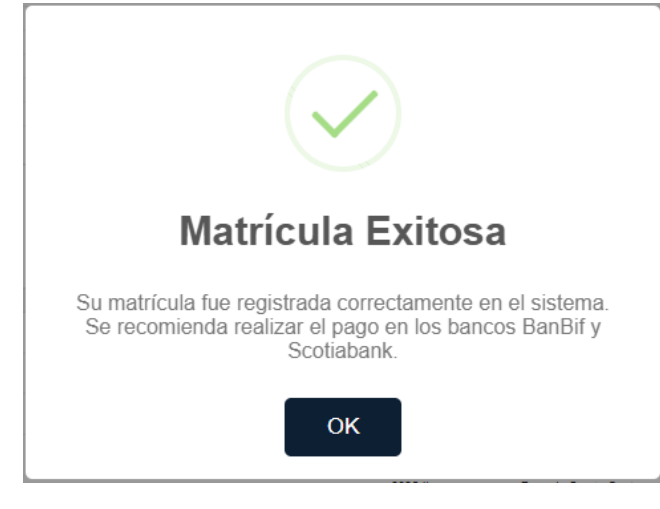

#### Se visualiza la FICHA DE REGISTRO:

|                                                                                                    | Ū                                                          | J                                                                                                    |                                                                                                    | FICHA                      | DE REGISTRO                                                           |                                                                                                |                                                                   | AX, Dolognesi N° 1177 - Central Tele |
|----------------------------------------------------------------------------------------------------|------------------------------------------------------------|----------------------------------------------------------------------------------------------------|----------------------------------------------------------------------------------------------------|----------------------------|-----------------------------------------------------------------------|------------------------------------------------------------------------------------------------|-------------------------------------------------------------------|--------------------------------------|
| Rest Rest       Rest Rest Rest       Rest Rest Rest       Rest Rest Rest Rest       Rest Rest Rest Rest Rest Rest Rest Rest                                                                                                    | GENERALE                                                   | S                                                                                                    |                                                                                                    |                            |                                                                       |                                                                                                |                                                                   |                                      |
| Martin       Martin                                                                                                    | TRE ACADÉM<br>DOS Y NOMB<br>D<br>IAD<br>LA PROFESIO<br>LIO | ICO : 2025-<br>RES : Apell<br>: EDUC<br>NAL : EDUC<br>:                                                                                         | i<br>idos y Nombres del estudiante<br>actór, clinicas de La comunicación y Humanidades.<br>Actór Inicas |                            | TELÉFONO FUIO<br>TELÉFONO CELULAR<br>CORRED                           | : Teléfono fijo del estudiante<br>: Teléfono celular del estudiante<br>: Correo del estudiante |                                                                   |                                      |
| Image: Control of Control of Con                   |                                                            |                                                                                                    |                                                                                                    | PEMP 2704                  | F ACADÉRICO 355E E                                                    |                                                                                                |                                                                   |                                      |
| Note         Note         Note <th< td=""><td>00000</td><td>4 4400 A 7100 A 8</td><td></td><td>ocine o true</td><td>E NONDENNOO 2023-1</td><td></td><td>0050504</td><td>1000</td></th<>                                                                                                    | 00000                                                      | 4 4400 A 7100 A 8                                                                                                    |                                                                                                    | ocine o true               | E NONDENNOO 2023-1                                                    |                                                                                                | 0050504                                                           | 1000                                 |
| 1000000000000000000000000000000000000                                                                                                    | FD-101                                                     | COMUNICACIÓN I                                                                                                    |                                                                                                    |                            |                                                                       |                                                                                                | 4                                                                 | 4                                    |
| 640       1       1       1       1       1       1       1       1       1       1       1       1       1       1       1       1       1       1       1       1       1       1       1       1       1       1       1       1       1       1       1       1       1       1       1       1       1       1       1       1       1       1       1       1       1       1       1       1       1       1       1       1       1       1       1       1       1       1       1       1       1       1       1       1       1       1       1       1       1       1       1       1       1       1       1       1       1       1       1       1       1       1       1       1       1       1       1       1       1       1       1       1       1       1       1       1       1       1       1       1       1       1       1       1       1       1       1       1       1       1       1       1       1       1       1       1       1       1                                                                                                    | 80-162                                                     | MATEMÁTICA BÁSICA                                                                                                    |                                                                                                    |                            |                                                                       |                                                                                                | 4                                                                 | A                                    |
| 100     1     1     1       100     1000000000000000000000000000000000000                                                                                                    | EQ-163                                                     | ECOLOGIA Y DESARROLLO SOSTENBLE                                                                                                    |                                                                                                    |                            |                                                                       |                                                                                                | 3                                                                 | A                                    |
| 1     1     1     1     1       1     1     1     1     1     1       1     1     1     1     1     1     1       1     1     1     1     1     1     1     1       1     1     1     1     1     1     1     1       1     1     1     1     1     1     1     1       1     1     1     1     1     1     1     1       1     1     1     1     1     1     1     1       1     1     1     1     1     1     1     1       1     1     1     1     1     1     1     1     1       1     1     1     1     1     1     1     1     1       1     1     1     1     1     1     1     1     1     1       1     1     1     1     1     1     1     1     1       1     1     1     1     1     1     1     1     1       1     1     1     1     1     1     1     1     1 </td <td>EQ-104</td> <td>DESARROLLO DE COMPETENCIAS DIGITALES</td> <td></td> <td></td> <td></td> <td></td> <td>3</td> <td>A</td>                                                                                                    | EQ-104                                                     | DESARROLLO DE COMPETENCIAS DIGITALES                                                                                                    |                                                                                                    |                            |                                                                       |                                                                                                | 3                                                                 | A                                    |
| Normal is all status control to the status control to the status contro             | EG-165                                                     | ESTRATEGIAS PARA EL APRENDIZAJE AUTONOMO                                                                                                    |                                                                                                    |                            |                                                                       |                                                                                                | 1                                                                 | Α.                                   |
| None       None                                                                                                    | EG-166                                                     | HISTORIA DE LA EDUCACIÓN EN EL PERÚ Y EL MUN                                                                                                    | 100                                                                                                    |                            |                                                                       |                                                                                                | 4                                                                 | A                                    |
| NEXTOR     ENEL     INCOMPOSITION SUBJECT     INCOMPOSITION SUBJECT                                                                                                    |                                                            |                                                                                                    |                                                                                                    |                            |                                                                       |                                                                                                |                                                                   |                                      |
| No.         Nature         Nature         Native         Native <th></th> <th></th> <th></th> <th>CRONOGRAMA</th> <th>DE PAGOS ACADÉMICOS</th> <th></th> <th></th> <th></th>                                                                                                    |                                                            |                                                                                                    |                                                                                                    | CRONOGRAMA                 | DE PAGOS ACADÉMICOS                                                   |                                                                                                |                                                                   |                                      |
| Exact second and a fact second and a fact s | NRO P                                                      | ACULTAD                                                                                                    | ESCUELA                                                                                                 | DEMESTRE                   | DESCRIPCIÓN                                                           |                                                                                                | FECHA DE PAGO                                                     | FECHA DE VENCIMIE                    |
| 1         Marcola, Marcola M. Landon M. Sandon, Marcola M.         Control M. Sandon M. Sandon M. Sandon M.         Control M. Sandon M. Sandon M.                                              | 1 1                                                        | DUCACION, CIENCIAS DE LA COMUNICACION Y HUMAN                                                                                                   | DADES. EDUCACIÓN INCAL                                                                                  | 2025-8                     | Matricula pre grado                                                   |                                                                                                | 2125-07-03100-00-00                                               | 2025-07-06100:00                     |
| 4         BODOCO, NEDICES M CORRECTOR HAMMEDESE         BODOCO, NEDICES M CORRECTOR HAMMEDESE         BODOCO, NEDICES M CORRECTOR HAMEDESE         BODOCO, NEDICES M CORRECTOR HAMEDESE         BODOCO, NEDICES M CORRECTOR HAMEDESE         BODOCO, NEDICES M CORRECTOR HAMEDESE         BODOCO, NEDICES M CORRECTOR HAMEDESE         BODOCO, NEDICES M CORRECTOR HAMEDESE         BODOCO, NEDICES M CORRECTOR HA                                                                                                    | 2 8                                                        | DUCACIÓN, CIENCIAS DE LA COMUNICACIÓN Y HUMANI<br>IDUCACIÓN, CIENCIAS DE LA COMUNICACIÓN Y MINANA                                               | DADES. EDUCACIÓN INCIAL                                                                                 | 2025-0                     | Pago de Primere Ludee<br>Pago de Segunda Cunta                        |                                                                                                | 2025-07-03700.00.00                                               | 2025-07-06100.00.                    |
| s EXOLOGIA REPORTE LA COMMONDOR'I HAMINOPERE EXOLOGIA INCIAL 2014 Page Cana Cana 2014 (2019) 10 10 10 10 10 10 10 10 10 10 10 10 10                                                                                                    | 4 6                                                        | DUCACIÓN, CIENCIAS DE LA COMUNICACIÓN Y HUMAN                                                                                                   | DADES. EDUCACIÓN INCIAL                                                                                 | 2025-1                     | Pago de Tercera Cuota                                                 |                                                                                                | 2025-07-03700-00.00                                               | 2025-07-06700:00                     |
| 4         820.0000, 128.00.0000 V HAMMERICES         820.0000 HAMMERICES         820.0000 HAMMERICES         920.874.01110 HIM         920.47                                                                                                    | 5 5                                                        | DUCACIÓN, CIENCIAS DE LA COMUNICACIÓN Y HUMAN                                                                                                   | DADES. EDUCACIÓN INCIAL                                                                                 | 2025-0                     | Pago de Cuerte Cuote                                                  |                                                                                                | 2025-07-03700-00.00                                               | 2025-07-06700.00                     |
| recordance<br>Imprisé na Fisha de Registro                                                                                                    | 6 8                                                        | DUCACION, CIENCIAS DE LA COMUNICACIÓN Y HUMAN                                                                                                   | DADES. EDUCACIÓN INICIAL                                                                                | 2025-8                     | Pago de Quinta Cueta                                                  |                                                                                                | 2025-07-03100.00.00                                               | 2025-07-06100:00                     |
| NRALLARD NRALLARD NRALLARD                                                                                                    | 4 5<br>6 8                                                 | DUCACIÓN, CIENCUAS DE LA COMUNICACIÓN Y HUMAN<br>DUCACIÓN, CIENCUAS DE LA COMUNICACIÓN Y HUMAN<br>DUCACIÓN, CIENCUAS DE LA COMUNICACIÓN Y HUMAN | DADES EDUCACIÓN NOCIAL<br>DADES EDUCACIÓN NOCIAL<br>DADES REDUCACIÓN NOCIAL                             | 2025-8<br>2025-8<br>2025-8 | Pago de Tencera Cuela<br>Pago de Cuelta Cuela<br>Pago de Cuinta Cuela |                                                                                                | 2025-07-03700.00.00<br>2025-07-03700.00.00<br>2025-07-03700.00.00 |                                      |
| Imprimir mi Ficha de Registro                                                                                                    |                                                            |                                                                                                    |                                                                                                    |                            |                                                                       | FIRMAALDANO                                                                                    |                                                                   |                                      |
|                                                                                                    |                                                            |                                                                                                    |                                                                                                    | Imprimir m                 | ii Ficha de Registro                                                  |                                                                                                |                                                                   |                                      |

Para descargarla, clic en IMPRIMIR FICHA DE REGISTRO.

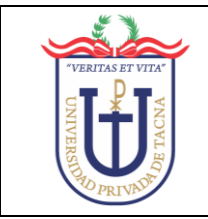

#### Se muestra la FICHA DE MATRÍCULA:

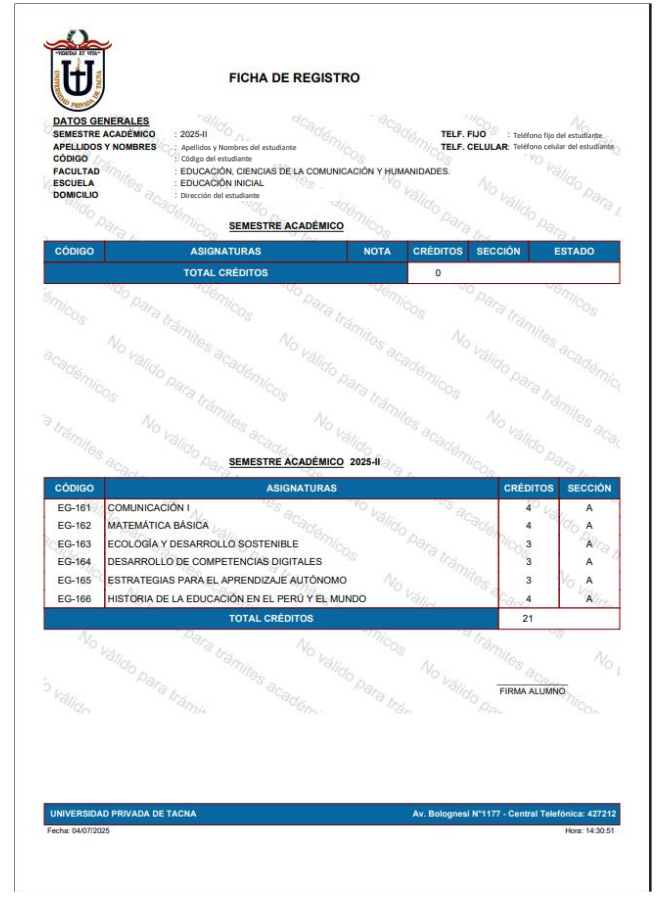

#### En el intranet, se actualiza la INFORMACIÓN ECONÓMICA:

| Net.UPT.edu.pe                                         |                                                                                  | Usuario: <sub>Af</sub>                                                                        | ELLIDOS Y NOMBRES ESTUDIAN                                                                      | те                                                               |                                                                                                    | Ayuda 🥹 🛛 Finalizar 😋                               | S Hora del sistema: 14:33:37                                                                                                    |  |  |  |  |
|--------------------------------------------------------|----------------------------------------------------------------------------------|-----------------------------------------------------------------------------------------------|-------------------------------------------------------------------------------------------------|------------------------------------------------------------------|----------------------------------------------------------------------------------------------------|-----------------------------------------------------|----------------------------------------------------------------------------------------------------|--|--|--|--|
| > Inicio                                               |                                                                                  |                                                                                               |                                                                                                 |                                                                  |                                                                                                    |                                                     |                                                                                                    |  |  |  |  |
| > ACADÉMICO                                            | <b>Bienvenido</b> a                                                              | a Net.UPT.edu.pe v                                                                            | ersión 1.5 by Of. Tecnologías de l                                                              | a Información                                                    | 1                                                                                                  |                                                     |                                                                                                    |  |  |  |  |
| > Office365@Edu                                        | 6                                                                                |                                                                                               |                                                                                                 |                                                                  |                                                                                                    |                                                     |                                                                                                    |  |  |  |  |
| > ELECCIONES                                           | INFORMACIÓN                                                                      |                                                                                               |                                                                                                 |                                                                  |                                                                                                    |                                                     |                                                                                                    |  |  |  |  |
| > PASARELA<br>> Alumno                                 | ¿Tienes problemas con la<br>¿Tienes problemas con tu<br>¿Tienes problemas con tu | Intranet? , entonces escriber<br>I cuenta de Correo Instituci<br>I cuenta de Google? , entonc | nos a intranet@upt.pe envian<br>ional Live@Edu? , entonces es<br>ces escríbenos a soportegsuite | do tu código univer<br>críbenos a 950<br>@ <b>virtual.upt.pe</b> | rsitario y datos personales.<br>3341081 enviando tu código<br>enviando tu código universitario y c | universitario y datos personal<br>latos personales. | es.                                                                                                    |  |  |  |  |
| > Aula Virtual                                         |                                                                                  |                                                                                               |                                                                                                 |                                                                  |                                                                                                    |                                                     |                                                                                                    |  |  |  |  |
| > GPS ALUMNT                                           | Su cuenta de correo person                                                       | al es: correopersonal@gma                                                                     | il.com 🕞 Cambiar Emai                                                                           |                                                                  |                                                                                                    |                                                     |                                                                                                    |  |  |  |  |
| <ul> <li>Comprobantes</li> <li>Electrónicos</li> </ul> | Seleccione el botón si desea                                                     | a cambiar su contraseña de la                                                                 | Intranet: 🔓 Cambiar Contr                                                                       | aseña                                                            |                                                                                                    |                                                     |                                                                                                    |  |  |  |  |
| > Biblioteca                                           | ÚLTIMOS ACCESOS CALENDARIOS ACADÉMICOS                                           |                                                                                               |                                                                                                 |                                                                  |                                                                                                    |                                                     |                                                                                                    |  |  |  |  |
| > Seguro<br>Estudiantil                                | Viernes 4 Julio del 2025 2:1<br>Viernes 4 Julio del 2025 2:0                     | LOPM - 2:16PM<br>)7PM -                                                                       |                                                                                                 |                                                                  |                                                                                                    |                                                     | 2025 - REC <                                                                                                    |  |  |  |  |
| <ul> <li>Recorrido de<br/>Buses</li> </ul>             | Viernes 4 Julio del 2025 2:0<br>Viernes 4 Julio del 2025 1:5                     | 06PM -<br>58PM -                                                                              |                                                                                                 |                                                                  |                                                                                                    |                                                     |                                                                                                    |  |  |  |  |
| > Reglamento y<br>Directivas                           | INFORMACIÓN ECONÓ                                                                | ÓMICA                                                                                         |                                                                                                 |                                                                  |                                                                                                    |                                                     | CALENDARIO ACADÉMICO<br>RECUPERACIÓN Y NIVELACIÓN ACADÉMICO 2025<br>Patrixordolo 19 y 20 de diserbor de 2021                                            |  |  |  |  |
| > Becas v                                              | Nro                                                                              | Descripción                                                                                   | Monto                                                                                           | Vence                                                            | Dependencia                                                                                        | Semestre                                            | Matricula y pago de 1º cunta 23 al 26 de disiembra de 2024<br>Matricula extenyacionea 27 de disenter de 2023<br>INICIO DE CLASES 30 de disenter de 2024 |  |  |  |  |
| Subvenciones                                           | 1 Matrícula pre gra                                                              | ado                                                                                           | 250                                                                                             | 06/07/2025                                                       | Educación Inicial                                                                                  | 2025-II                                             | Page de 2° cuola 03 al 07 de febrero de 2025<br>El NAS (ZACIÓN OLIDODO DE DECUDERACIÓN 21 de febrero de 2025                                            |  |  |  |  |
|                                                        | 2 Pago de Primera                                                                | Cuota                                                                                         | 449.9                                                                                           | 06/07/2025                                                       | Educación Inicial                                                                                  | 2025-II                                             | Y INVELACIÓN ACADÉMICA<br>Entrega de Actas Finales 25 de febrero de 2025                                                                                |  |  |  |  |
|                                                        | 3 Pago de Segunda                                                                | a Cuota                                                                                       | 449.8                                                                                           | 06/07/2025                                                       | Educación Inicial                                                                                  | 2025-II                                             |                                                                                                    |  |  |  |  |
| ANUNCTOC                                               | 4 Pago de Tercera                                                                | Cuota                                                                                         | 449.8                                                                                           | 06/07/2025                                                       | Educación Inicial                                                                                  | 2025-II                                             |                                                                                                    |  |  |  |  |
| ANUNCIUS                                               | 5 Pago de Cuarta C                                                               | Cuota                                                                                         | 449.8                                                                                           | 06/07/2025                                                       | Educación Inicial                                                                                  | 2025-II                                             | 2025 - INT <                                                                                                    |  |  |  |  |
| Guía Estudiante                                        | 6 Pago de Quinta C                                                               | Cuota                                                                                         | 449.8                                                                                           | 06/07/2025                                                       | Educación Inicial                                                                                  | 2025-II                                             |                                                                                                    |  |  |  |  |
| ¿Office365@Edu?                                        |                                                                                  | Total S                                                                                       | /. <b>2499.1</b>                                                                                |                                                                  |                                                                                                    |                                                     | 2025 - I <                                                                                                    |  |  |  |  |
| C. Institucional                                       | Deuda Libro:                                                                     |                                                                                               |                                                                                                 |                                                                  |                                                                                                    |                                                     | 2025 - II <                                                                                                    |  |  |  |  |
| Veritrade                                              | No tiene deuda de libro hasta                                                    | a la fecha                                                                                    |                                                                                                 |                                                                  |                                                                                                    |                                                     |                                                                                                    |  |  |  |  |
| Palestra                                               |                                                                                  |                                                                                               |                                                                                                 |                                                                  |                                                                                                    |                                                     |                                                                                                    |  |  |  |  |
|                                                        |                                                                                  |                                                                                               |                                                                                                 |                                                                  |                                                                                                    |                                                     |                                                                                                    |  |  |  |  |

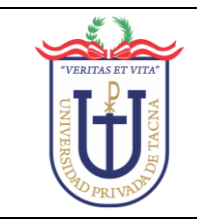

### 2. Activar PRONTO PAGO

Clic en MATRÍCULA WEB, y luego clic en PRONTO PAGO:

| IntegradoAcadWEB              |  |  |  |  |  |  |  |
|-------------------------------|--|--|--|--|--|--|--|
| Apellido código<br>estudiante |  |  |  |  |  |  |  |
| MENU DE MATRÍCULA             |  |  |  |  |  |  |  |
| 😂 Recargar página             |  |  |  |  |  |  |  |
| ← Regresar                    |  |  |  |  |  |  |  |
| 🞓 Matrícula Web 🛛 🗸           |  |  |  |  |  |  |  |
| O Matrícula                   |  |  |  |  |  |  |  |
| ➡ Record Académico            |  |  |  |  |  |  |  |
| ➡ Historial Taex              |  |  |  |  |  |  |  |
| O Pronto Pago Nuevo           |  |  |  |  |  |  |  |
| 쉽 Plan Curricular <           |  |  |  |  |  |  |  |
| ☑ Informacion Acad <          |  |  |  |  |  |  |  |

# Clic en ACTIVAR PRONTO PAGO WEB:

| Sistema                                                                                                    | Integrado Académico Módulo de Matrícula U | JPT      |                       |                   |                | 6           | Principal > In | tranet > Matrícula UP |  |  |  |  |
|----------------------------------------------------------------------------------------------------|-------------------------------------------|----------|-----------------------|-------------------|----------------|-------------|----------------|-----------------------|--|--|--|--|
| ANULACIÓN / ACTIVACIÓN PRONTO PAGO - MATRICULA WEB                                                                                         |                                           |          |                       |                   |                |             |                |                       |  |  |  |  |
| No tiene ningun prontopago generado por anular.                                                                                            |                                           |          |                       |                   |                |             |                |                       |  |  |  |  |
| SEMESTRE                                                                                                    | CARRERA                                   | CONCEPTO | DESCRIPCIÓN           | FECHA PAGO INICIO | FECHA PAGO FIN | монто       | ESTADO         | OBSERVACIÓN           |  |  |  |  |
| 2025-11                                                                                                    | Psicología                                | 5060     | Matrícula pre grado   | 2025-07-03        | 2025-07-06     | 250.00      |                | Registrado            |  |  |  |  |
| 2025-II                                                                                                    | Psicología                                | 5001     | Pago de Primera Cuota | 2025-07-03        | 2025-07-06     | 727.70      |                | Registrado            |  |  |  |  |
| 2025-11                                                                                                    | Psicología                                | 5002     | Pago de Segunda Cuota | 2025-08-25        | 2025-09-01     | 727.70      | -              | Registrado            |  |  |  |  |
| 2025-11                                                                                                    | Psicología                                | 5003     | Pago de Tercera Cuota | 2025-09-22        | 2025-09-29     | 727.70      | -              | Registrado            |  |  |  |  |
| 2025-11                                                                                                    | Psicología                                | 5004     | Pago de Cuarta Cuota  | 2025-10-20        | 2025-10-27     | 727.70      |                | Registrado            |  |  |  |  |
| 2025-11                                                                                                    | Psicología                                | 5005     | Pago de Quinta Cuota  | 2025-11-24        | 2025-12-01     | 727.70      |                | Registrado            |  |  |  |  |
|                                                                                                    |                                           |          |                       |                   | TOTAL CUOTA S/ | 3888.50     |                |                       |  |  |  |  |
| El proceso de activación de prontopago tiene una restricción por número de intentos. Sólo se permite realizar un máximo de (2) intento(s). |                                           |          |                       |                   |                |             |                |                       |  |  |  |  |
|                                                                                                    | DESCUENTO DEL 10,00 % ✓                   |          |                       |                   |                | ✓ Activar F | Pronto Pago W  | eb                    |  |  |  |  |
|                                                                                                    |                                           |          |                       |                   |                |             |                |                       |  |  |  |  |

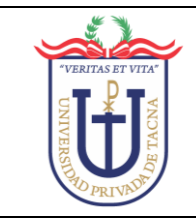

#### 3. Anular PRONTO PAGO

Clic en MATRÍCULA WEB, y luego clic en PRONTO PAGO:

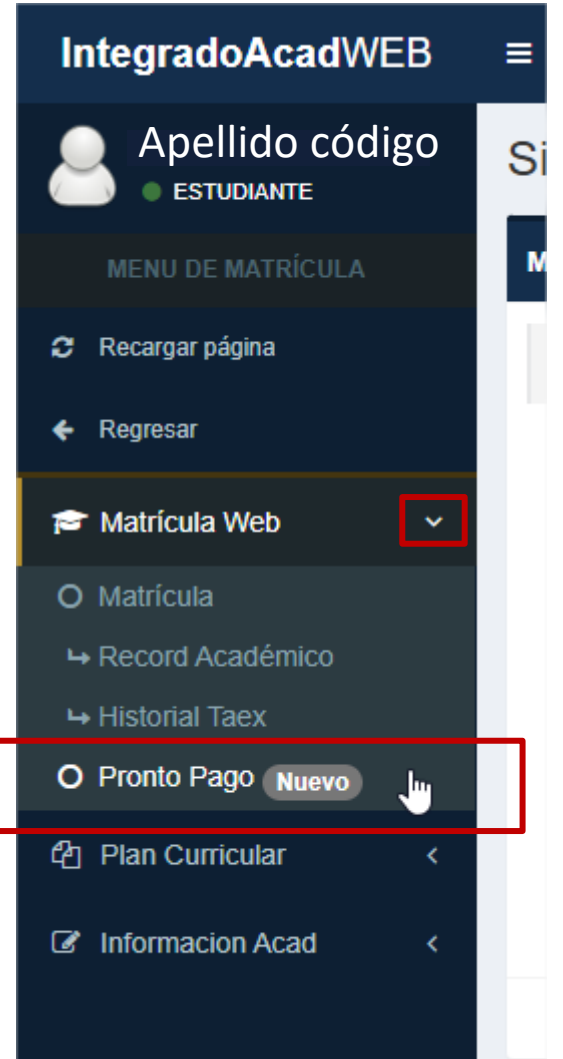

#### Clic en ANULAR PRONTO PAGO WEB:

| Apellido código<br>e estudiante | Sistema Integrado Académico Módulo de Matricula UPT |                                                |      |                                         |            |                |         | ranet 🔹 Matricula UPT |                |
|---------------------------------|-----------------------------------------------------|------------------------------------------------|------|-----------------------------------------|------------|----------------|---------|-----------------------|----------------|
| MENU DE MATRÍCULA               | ANULACIÓ                                            | N / ACTIVACIÓN PRONTO PAGO - MATRÍCULA WEB     |      |                                         |            |                |         |                       |                |
| C Recargar página               |                                                     |                                                |      | e sa a su a su a su a su a su a su a su |            |                |         |                       | an an an an An |
| € Regresar                      | 2025.II                                             | CARRERA<br>Escuela Profesional de ârquitectura | 5050 | DESCRIPCION<br>Matrícula pre orado      | 2025-07-03 | 2025-07-08     | 250.00  | ESTADO                | Begistrado     |
| 🞓 Matricula Web 🛛 🗸             | 2025-11                                             | Escuela Profesional de Arquitectura            | 5001 | Pago de Primera Cuota                   | 2025-07-03 | 2025-07-08     | 851.40  |                       | Registrado     |
| O Matrícula                     | 2025-11                                             | Escuela Profesional de Arquitechura            | 5002 | Pago de Segunda Cuola                   | 2025-07-03 | 2025-07-08     | 851.40  |                       | Registrado     |
| Hecord Académico                | 2025-11                                             | Escuela Profesional de Arquitectura            | 5003 | Pago de Tercera Cuota                   | 2025-07-03 | 2025-07-08     | 851.40  |                       | Registrado     |
| Historial Taex                  | 2025-8                                              | Escuela Profesional de Arquitectura            | 5004 | Pago de Cuarta Cuota                    | 2025-07-03 | 2025-07-08     | 851.40  |                       | Registrado     |
| C Florico Fago Nuevo            | 2025-11                                             | Escuela Profesional de Arquitectura            | 5005 | Pago de Quinta Cuota                    | 2025-07-03 | 2025-07-08     | 851.40  | Parts Prest           | Registrado     |
| ug Plan Cumcular X              |                                                     |                                                |      |                                         |            | TOTAL COOTA ST | 4507.00 | Discus. Promis        | (iow)          |
| ☑ Informacion Acad <            | 🖹 Anular Pronto Pago Web                            |                                                |      |                                         |            |                |         |                       |                |
|                                 |                                                     |                                                |      |                                         |            |                |         |                       |                |

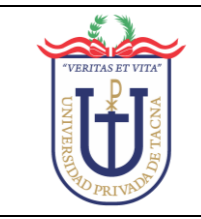

Aparece un mensaje de confirmación, clic en SI, DESEO ANULARLO:

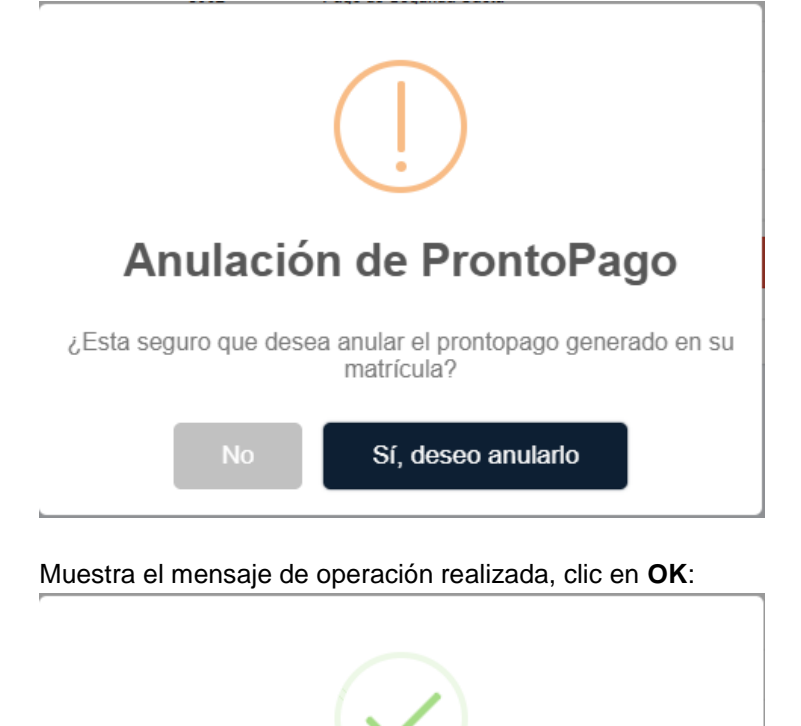

**Correcto!** 

Operación realizada con éxito

**OK** 

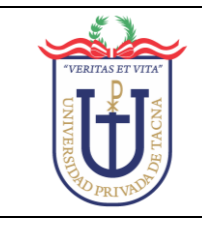

# **IV. SOLUCIÓN DE PROBLEMAS**

- 1. No se muestra la escuela, carrera, ciclo o curso en las vistas de proceso de matrícula. En estos casos debe comunicarse con la oficina de Tecnologías de Información para analizar el caso.
- 2. No se visualizan los porcentajes de avance. Debe asegurarse de tener su navegador web actualizado, la versión muy antigua de un navegador puede reducir la funcionalidad de este módulo, se recomienda usar Google Chrome o Firefox en sus últimas versiones.

# V. PREGUNTAS FRECUENTES (FAQs)

- 1. ¿Cómo actualizo la información del progreso de los requisitos de la matrícula? La información se actualiza automáticamente cada 20 minutos, en la parte superior se muestra la fecha y hora de la última actualización de la información, además se muestra la fecha y hora de la siguiente actualización.
- 2. ¿Se debe esperar a la siguiente actualización para ver reflejado los cambios en la opción de mantenimiento?

No, los cambios realizados a través de la opción de mantenimiento se reflejan automáticamente tanto en los porcentajes de avance, como en el costo del crédito (en caso del costo crédito solo la opción excluir). Además, los cambios son reversibles y se conservará la información de la última actualización.

# **VI.SOPORTE**

Para mayor información, puede comunicarse a los siguientes anexos:

 Tecnologías de Información: Central Telefónica: 052 – 427212
 130 - 133 (Soportes – Campus Capanique I) Horario de Atención: De 8:00 a 13:00 horas De 14:00 a 17:00 horas